# 15-10-2021

# Audit d'accessibilité R.G.A.A

# SITE WEB AUDITÉ

ASP - APART

- A. Commentaire général
  - 1. <u>But du document</u>
  - 2. <u>Référentiel</u>
- B. Évaluation détaillée
  - 1. <u>Images</u>
  - 2. <u>Cadres</u>
  - 3. <u>Couleurs</u>
  - 4. Multimédia
  - 5. <u>Tableaux</u>
  - 6. <u>Liens</u>
  - 7. Scripts
  - 8. Éléments obligatoires
  - 9. Structuration de l'information
  - 10. Présentation de l'information
  - 11. Formulaires
  - 12. Navigation
  - 13. Consultation

# **A - COMMENTAIRE GÉNÉRAL**

# **1 - BUT DU DOCUMENT**

Le but de ce document est d'évaluer le niveau d'accessibilité du site de ASP

# 2 - RÉFÉRENTIEL

Le référentiel utilisé pour l'audit est le R.G.A.A. version 4.1, publié par l'état français.

Ce référentiel s'appuie sur les préconisations internationales W.C.A.G. 2.1 (Web Content Accessibility Guidelines) niveau AA.

Il est complètement compatible avec les W.C.A.G. 2.1 niveau AA, ainsi qu'avec la norme européenne EN 301 549 V2.1.2.

(Les W.C.A.G. sont également repris dans l'A.D.A. (American with Disability Act).

Le référentiel R.G.A.A. version 4.1 fournit une méthode d'application et d'évaluation des préconisations internationales W.C.A.G. 2.1, plus efficace à mettre en œuvre lors des audits, et plus facile à exploiter pour les personnes qui auront ensuite à prendre en charge les correctifs.

Le R.G.A.A. se décline en treize thématiques :

- 1. Images
- 2. Cadres
- 3. Couleurs
- 4. Multimédia
- 5. Tableaux
- 6. Liens
- 7. Scripts
- 8. Éléments obligatoires
- 9. Structuration de l'information
- 10. Présentation de l'information
- 11. Formulaires
- 12. Navigation
- 13. Consultation

# **C - ÉVALUATION DÉTAILLÉE**

# 1 - IMAGES

critère 1.1 - Chaque image porteuse d'information a-t-elle une alternative textuelle ?

## CONFORME

critère 1.2 - Chaque image de décoration est-elle correctement ignorée par les technologies d'assistance ?

#### CONFORME

critère 1.3 - Pour chaque image porteuse d'information ayant une alternative textuelle, cette alternative est-elle pertinente (hors cas particuliers) ?

#### CONFORME

critère 1.4 - Pour chaque image utilisée comme CAPTCHA ou comme image-test, ayant une alternative textuelle, cette alternative permet-elle d'identifier la nature et la fonction de l'image ?

# NON APPLICABLE

critère 1.5 - Pour chaque image utilisée comme CAPTCHA, une solution d'accès alternatif au contenu ou à la fonction du CAPTCHA est-elle présente ?

# **NON CONFORME**

CAPTCHA image sans solution alternative (pages concernées: <u>Création d'un compte</u>  $\begin{bmatrix} 1 & \\ 2 & \\ Contact \begin{bmatrix} 1 & \\ 2 & \\ \end{bmatrix}$ ):

Dans la page de connexion, lorsque l'on clique sur "Créer un compte", un captcha image est présent. Aucune solution alternative n'est cependant proposée, comme une question logique ou un extrait sonore.

Un problème similaire est présent dans la pop-in "besoin d'aide" lorsqu'on se trouve dans le formulaire "Envoyer une demande d'assistance" ou "Contacter le support technique".

La page d'aide et la page de Contact possède le même problème.

مر س<u>مد kbzrx</u> Figure: CAPTCHA image sans solution alternative

critère 1.6 - Chaque image porteuse d'information a-t-elle, si nécessaire, une description détaillée ?

# **NON APPLICABLE**

critère 1.7 - Pour chaque image porteuse d'information ayant une description détaillée, cette description est-elle pertinente ?

# **NON APPLICABLE**

critère 1.8 - Chaque image texte porteuse d'information, en l'absence d'un mécanisme de remplacement, doit si possible être remplacée par du texte stylé. Cette règle est-elle respectée (hors cas particuliers) ?

## **NON APPLICABLE**

critère 1.9 - Chaque légende d'image est-elle, si nécessaire, correctement reliée à l'image correspondante ?

# **NON APPLICABLE**

# 2 - CADRES

critère 2.1 - Chaque cadre a-t-il un titre de cadre ?

#### **NON APPLICABLE**

critère 2.2 - Pour chaque cadre ayant un titre de cadre, ce titre de cadre est-il pertinent ?

## NON APPLICABLE

# 3 - COULEURS

critère 3.1 - Dans chaque page web, l'information ne doit pas être donnée uniquement par la couleur. Cette règle est-elle respectée ?

#### **NON CONFORME**

Page de connexion - Information transmise uniquement par la couleur (pages concernées: Page de connexion [C]):

Sur le site, certains éléments d'interfaces réagissent à la prise de focus, au clavier ou au survol (effet de hover) de la souris uniquement par un changement de couleur. Il faut que ce comportement soit complété par un autre dispositif visuel ne reposant pas sur la couleur, comme l'ajout d'un effet de graisse, d'un effet de soulignement, d'un agrandissement de caractères ou encore d'une inversion couleur de fond/couleur de texte.

Figure: Information transmise uniquement par la couleur

Accueil - Information transmise uniquement par la couleur (pages concernées: Accueil [2] ):

Sur la page, certains éléments d'interfaces réagissent à la prise de focus, au clavier ou au survol (effet de hover) de la souris uniquement par un changement de couleur. Il faut que ce comportement soit complété par un autre dispositif visuel ne reposant pas sur la couleur, comme l'ajout d'un effet de graisse, d'un effet de soulignement, d'un agrandissement de caractères ou encore d'une inversion couleur de fond/couleur de texte.

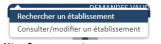

Figure: Exemple d'information transmise uniquement par la couleur - plusieurs fois sur la page

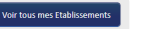

Figure: Exemple d'information transmise uniquement par la couleur - plusieurs fois sur la page

Figure: Information transmise uniquement par la couleur

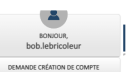

Figure: Exemple d'information transmise uniquement par la couleur - plusieurs fois sur la page Contact et Aide - Information transmise uniquement par la couleur (pages concernées: Contact  $\begin{bmatrix} Z & Aide \end{bmatrix}$ ):

Les pages contact et aide possèdent les même problèmes car ces pages sont identiques. Sur le site, certains éléments d'interfaces réagissent à la prise de focus, au clavier ou au survol (effet de hover) de la souris uniquement par un changement de couleur. Il faut que ce comportement soit complété par un autre dispositif visuel ne reposant pas sur la couleur, comme l'ajout d'un effet de graisse, d'un effet de soulignement, d'un agrandissement de caractères ou encore d'une inversion couleur de fond/couleur de texte.

Figure: Information transmise uniquement par la couleur

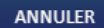

Figure: Information transmise uniquement par la couleur

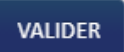

Figure: Information transmise uniquement par la couleur

Création d'un compte - Information transmise uniquement par la couleur (pages concernées: Création d'un compte  $[\mathbb{Z}]$ ):

Sur le site, certains éléments d'interfaces réagissent à la prise de focus, au clavier ou au survol (effet de hover) de la souris uniquement par un changement de couleur. Il faut que ce comportement soit complété par un autre dispositif visuel ne reposant pas sur la couleur, comme l'ajout d'un effet de graisse, d'un effet de soulignement, d'un agrandissement de caractères ou encore d'une inversion couleur de fond/couleur de texte.

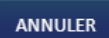

Figure: Information transmise uniquement par la couleur

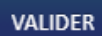

Figure: Information transmise uniquement par la couleur

Recherche d'établissement - Information transmise uniquement par la couleur (pages concernées: <u>Recherche établissement</u><sup>127</sup>):

Sur le site, certains éléments d'interfaces réagissent à la prise de focus, au clavier ou au survol (effet de hover) de la souris uniquement par un changement de couleur. Il faut que ce comportement soit complété par un autre dispositif visuel ne reposant pas sur la couleur, comme l'ajout d'un effet de graisse, d'un effet de soulignement, d'un agrandissement de caractères ou encore d'une inversion couleur de fond/couleur de texte.

Lorsqu'il s'agit d'un champ en erreur uniquement signifié par la couleur rouge, il faut ajouter une indication textuelle qui précise quel est le champ en erreur et explique l'erreur.

Figure: Information transmise uniquement par la couleur

Figure: Information transmise uniquement par la couleur

# Créer une nouvelle demande

Figure: Information transmise uniquement par la couleur

Sur la page, certains éléments d'interfaces réagissent à la prise de focus, au clavier ou au survol (effet de hover) de la souris uniquement par un changement de couleur. Il faut que ce comportement soit complété par un autre dispositif visuel ne reposant pas sur la couleur, comme l'ajout d'un effet de graisse, d'un effet de soulignement, d'un agrandissement de caractères ou encore d'une inversion couleur de fond/couleur de texte. La plupart des problèmes ici présents sont des exemples d'un type de problème dans la page. Cependant ces types de problèmes sont présents plusieurs fois dans la page. La majorité des problèmes sont liés au survol et au clique.

#### Ajouter des coordonnées bancaires

Figure: Information transmise uniquement par la couleur

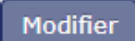

Figure: Information transmise uniquement par la couleur

Figure: Information transmise uniquement par la couleur

Figure: Information transmise uniquement par la couleur

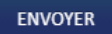

Figure: Information transmise uniquement par la couleur

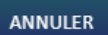

Figure: Information transmise uniquement par la couleur

Figure: Information transmise uniquement par la couleur

Figure: Information transmise uniquement par la couleur

Création d'une Demande d'Autorisation Préalable (DAP ou DSAP) -Information transmise uniquement par la couleur (pages concernées: <u>Création d'une demande d'autorisation préalable</u> <sup>[2]</sup>):

Sur la page, certains éléments d'interfaces réagissent à la prise de focus, au clavier ou au survol (effet de hover) de la souris uniquement par un changement de couleur. Il faut que ce comportement soit complété par un autre dispositif visuel ne reposant pas sur la couleur, comme l'ajout d'un effet de graisse, d'un effet de soulignement, d'un agrandissement de caractères ou encore d'une inversion couleur de fond/couleur de texte.

Certains exemples ci-dessous comme le "1" blanc sur fond rouge transmettent une information par la couleur vis-à-vis de leur couleur avant validation.

Lorsqu'il s'agit d'un champ en erreur uniquement signifié par la couleur rouge, il faut ajouter une indication textuelle qui précise quel est le champ en erreur et explique l'erreur.

#### Quinquies Quater

Figure: Information transmise uniquement par la couleur

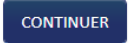

Figure: Information transmise uniquement par la couleur

# 65/81/6859

Figure: Information transmise uniquement par la couleur

Figure: Information transmise uniquement par la couleur

# TÉLÉCHARGER LA DEMANDE

Figure: Information transmise uniquement par la couleur

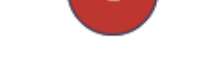

Figure: Information transmise uniquement par la couleur

Consulter une DAP/DSAP - Information transmise uniquement par la couleur (pages concernées: <u>Consulter une DAP/DSAP</u> <sup>[2]</sup> ):

Sur la page, certains éléments d'interfaces réagissent à la prise de focus, au clavier ou au survol (effet de hover) de la souris uniquement par un changement de couleur. Il faut que ce comportement soit complété par un autre dispositif visuel ne reposant pas sur la couleur, comme l'ajout d'un effet de graisse, d'un effet de soulignement, d'un agrandissement de caractères ou encore d'une inversion couleur de fond/couleur de texte

Certains exemples ci-dessous comme le "2" blanc sur gris transmettent une information par la couleur vis-à-vis de leur couleur dans d'autres étapes.

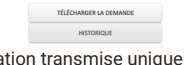

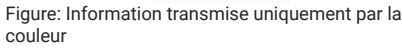

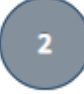

Figure: Information transmise uniquement par la couleur

Modifier une DAP/DSAP - Information transmise uniquement par la couleur (pages concernées: Modifier une DAP/DSAP <sup>[2]</sup>):

Sur la page, certains éléments d'interfaces réagissent à la prise de focus, au clavier ou au survol (effet de hover) de la souris uniquement par un changement de couleur. Il faut que ce comportement soit complété par un autre dispositif visuel ne reposant pas sur la couleur, comme l'ajout d'un effet de graisse, d'un effet de soulignement, d'un agrandissement de caractères ou encore d'une inversion couleur de fond/couleur de texte

Certains exemples ci-dessous comme le "1" blanc sur fond vert transmettent une information par la couleur vis-à-vis de son état "validé" par rapport à d'autres étapes qui ne le sont pas.

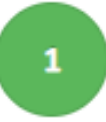

Figure: Information transmise uniquement par la couleur

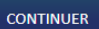

Figure: Information transmise uniquement par la couleur

Figure: Information transmise uniquement par la couleur

Figure: Information transmise uniquement par la couleur

Consulter une Décision d'Autorisation - Information transmise uniquement par la couleur (pages concernées: Consulter une <u>Décision d'Autorisation</u> <sup>[2]</sup> ):

Sur la page, certains éléments d'interfaces réagissent à la prise de focus, au clavier ou au survol (effet de hover) de la souris uniquement par un changement de couleur. Il faut que ce comportement soit complété par un autre dispositif visuel ne reposant pas sur la couleur, comme l'ajout d'un effet de graisse, d'un effet de soulignement, d'un agrandissement de caractères ou encore d'une inversion couleur de fond/couleur de texte

DÉCISION DE VALIDATION / HOMO

Figure: Information transmise uniquement par la

couleur

couleur

Figure: Information transmise uniquement par la couleur

Consulter / modifier une Demande d'Indemnisation - Information transmise uniquement par la couleur (pages concernées: <u>Consulter / modifier une Demande d'Indemnisation</u>

Sur la page, certains éléments d'interfaces réagissent à la prise de focus, au clavier ou au survol (effet de hover) de la souris uniquement par un changement de couleur. Il faut que ce comportement soit complété par un autre dispositif visuel ne reposant pas sur la couleur, comme l'ajout d'un effet de graisse, d'un effet de soulignement, d'un agrandissement de caractères ou encore d'une inversion couleur de fond/couleur de texte.

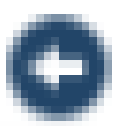

Figure: Information transmise uniquement par la couleur

Figure: Information transmise uniquement par la couleur

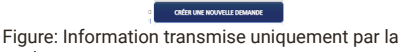

Importer des heures dans une Demande d'Indemnisation -Information transmise uniquement par la couleur (pages concernées: <u>Importer des heures dans une Demande</u> <u>d'Indemnisation</u> <sup>[2]</sup>):

Sur la page, certains éléments d'interfaces réagissent à la prise de focus, au clavier ou au survol (effet de hover) de la souris uniquement par un changement de couleur. Il faut que ce comportement soit complété par un autre dispositif visuel ne reposant pas sur la couleur, comme l'ajout d'un effet de graisse, d'un effet de soulignement, d'un agrandissement de caractères ou encore d'une inversion couleur de fond/couleur de texte.

Figure: Information transmise uniquement par la couleur

Choisir un fichier A Figure: Information transmise uniquement par la couleur

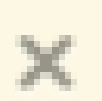

Figure: Information transmise uniquement par la couleur

Consulter la liste des salariés de l'établissement - Information transmise uniquement par la couleur (pages concernées: Consulter la liste des salariés de l'établissement <sup>[2]</sup>):

Sur la page, certains éléments d'interfaces réagissent à la prise de focus, au clavier ou au survol (effet de hover) de la souris uniquement par un changement de couleur. Il faut que ce comportement soit complété par un autre dispositif visuel ne reposant pas sur la couleur, comme l'ajout d'un effet de graisse, d'un effet de soulignement, d'un agrandissement de caractères ou encore d'une inversion couleur de fond/couleur de texte.

#### SUPPRIMER TOUS LES SALARIÉS

Figure: Information transmise uniquement par la couleur

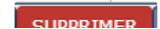

Figure: Information transmise uniquement par la

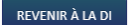

Figure: Information transmise uniquement par la couleur

Figure: Information transmise uniquement par la couleur

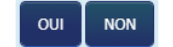

Figure: Information transmise uniquement par la couleur - pop-in en sortant

Consultation des actualités et aide en ligne - Information transmise uniquement par la couleur (pages concernées: <u>Consultation des actualités et aide en ligne</u> [2]):

Sur la page, certains éléments d'interfaces réagissent à la prise de focus, au clavier ou au survol (effet de hover) de la souris uniquement par un changement de couleur. Il faut que ce comportement soit complété par un autre dispositif visuel ne reposant pas sur la couleur, comme l'ajout d'un effet de graisse, d'un effet de soulignement, d'un agrandissement de caractères ou encore d'une inversion couleur de fond/couleur de texte.

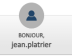

Figure: Information transmise uniquement par la couleur

Gestion des habilitations / menu - Information transmise uniquement par la couleur (pages concernées: <u>Gestion des</u> <u>habilitations / menu <sup>[2]</sup></u>):

Sur la page, certains éléments d'interfaces réagissent à la prise de focus, au clavier ou au survol (effet de hover) de la souris uniquement par un changement de couleur. Il faut que ce comportement soit complété par un autre dispositif visuel ne reposant pas sur la couleur, comme l'ajout d'un effet de graisse, d'un effet de soulignement, d'un agrandissement de caractères ou encore d'une inversion couleur de fond/couleur de texte.

Figure: Information transmise uniquement par la couleur

Figure: Information transmise uniquement par la couleur

Restitution - Liste des DI dont le paiement est invalidé -Information transmise uniquement par la couleur (pages concernées: <u>Restitution - Liste des DI dont le paiement est</u> <u>invalidé</u> [2] ):

Sur la page, certains éléments d'interfaces réagissent à la prise de focus, au clavier ou au survol (effet de hover) de la souris uniquement par un changement de couleur. Il faut que ce comportement soit complété par un autre dispositif visuel ne reposant pas sur la couleur, comme l'ajout d'un effet de graisse, d'un effet de soulignement, d'un agrandissement de caractères ou encore d'une inversion couleur de fond/couleur de texte.

Figure: Information transmise uniquement par la couleur

ious.pointo

Figure: Information transmise uniquement par la couleur

Figure: Information transmise uniquement par la couleur

Figure: Information transmise uniquement par la couleur

critère 3.2 - Dans chaque page web, le contraste entre la couleur du texte et la couleur de son arrière-plan est-il

#### suffisamment élevé (hors cas particuliers)?

#### **NON CONFORME**

Texte de message d'erreur au contraste insuffisant (pages concernées: <u>Page de connexion</u> <sup>[2]</sup> <u>Contact</u> <sup>[2]</sup> <u>Aide</u> <sup>[2]</sup> <u>Création</u> <u>d'une demande d'autorisation préalable</u> <sup>[2]</sup> <u>Modifier une</u> <u>DAP/DSAP</u> <sup>[2]</sup> ):

Sur certaines pages, lorsque des informations sont incorrectes, un message d'erreur s'affiche après validation du formulaire. Le contraste du texte rouge sur fond rouge est insuffisant.

Afin de valider ce critère, deux solutions sont possibles :

- Modifier les couleurs de police ou de fond pour augmenter le contraste à 4.5:1 au minimum
- Mettre en place un mode "contrastes élevés" sur le site

Figure: Page de connexion -Contraste du texte insuffisant (3.3:1)

Figure: Aide et Contacte - Contraste du texte insuffisant (3.9:1)

Figure: Création d'une demande d'autorisation préalable - Contraste du texte insuffisant (3.1:1)

Figure: Modifier une DAP/DSAP - Contraste du texte insuffisant (3.1:1)

Plusieurs pages - Texte au contraste insuffisant (pages concernées: <u>Création d'un compte</u>  $\[Contact]\[Contact]\[Contact\[Contact]\[Contact]\[Contact]\[Contact]\[Contact]\[Contact\[Contact]\[Contact]\[Contact\[Contact]\[Contact\[Contact]\[Contact\[Contact\[Co$ 

Sur la page de connexion, lorsque l'on clique sur "Créer un compte", une pop-in s'ouvre. Dans celle-ci, divers textes ne possèdent pas un taux de contraste suffisant vis-à-vis de leur fond.

Des problèmes similaires sont présents sur les pages Contact, Aide, Fiche établissement, Création d'une DAP.

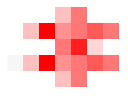

Figure: Création d'un compte, Contact, Aide, Fiche établissement, Création d'une DAP - Texte au contraste insuffisant (3.6:1)

**N° de Siret** Figure: Création d'un compte et Contact, Aide, Fiche établissement, Création d'une DAP - Texte au contraste insuffisant (3.7:1)

Figure: Contact et Aide - Envoyer une demande d'assistance (3.3:1)

1860-184 888(conversion of any eligit public) (provia i venichnychi od lan Collina men Galarieren, dalarda normalizat, Collineren, dalarda normalizat, Collineren, dalarda normalizat, Collineren, dalarda normalizat, Collinaria eligitzatuaria Collinaria eligitzatuaria Collinaria Collinaria eligitzatuaria Collinaria Collinari

Figure: Contactt et Aide - contacter le support technique (3.3:1)

Figure: Création d'un compte, Contact, Aide, Fiche établissement, Création d'une DAP - Texte au contraste insuffisant (4:1)

Recherche d'établissement - Texte au contraste insuffisant (pages concernées: Recherche établissement <sup>[2]</sup>):

Sur la page Recherche d'établissement, divers textes ne possèdent pas un taux de contraste suffisant vis-à-vis de leur fond.

#### Provisoire

Figure: Texte au contraste insuffisant (1.8:1)

En attente de visa UD Figure: Texte au contraste insuffisant (1.9:1)

# Validée

Figure: Texte au contraste insuffisant (2.9:1)

N° de la demande Figure: Texte au contraste insuffisant (3.3:1)

Établissement Figure: Texte au contraste insuffisant (3.7:1)

PDF déclaration d'accessibilité - Texte au contraste insuffisant (pages concernées: <u>PDF déclaration d'accessibilité</u> [C] ):

Sur le PDF déclaration d'accessibilité, un texte ne possède pas un taux de contraste suffisant vis-à-vis de son fond.

n'est actuellement Figure: Texte au contraste insuffisant (4:1)

Consulter une DAP/DASP - Texte au contraste insuffisant (pages concernées: Consulter une DAP/DSAP [I]):

Sur la page Consulter une DAP/DASP, divers textes ne possèdent pas un taux de contraste suffisant vis-à-vis de leur fond.

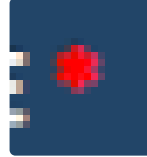

Figure: Texte au contraste insuffisant (2.5:1)

VALIDÉE tacitement Figure: Texte au contraste insuffisant (3.1:1)

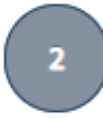

Figure: Texte au contraste insuffisant (3.2:1)

Numéro DAP Figure: Texte au contraste insuffisant (3.7:1)

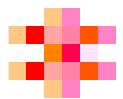

Figure: Texte au contraste insuffisant (4:1)

Modifier une DAP/DSAP - Texte au contraste insuffisant (pages concernées: Modifier une DAP/DSAP  $^{[\c 2]}$  ):

Sur la page Modifier une DAP/DSAP, divers textes ne possèdent pas un taux de contraste suffisant vis-à-vis de leur fond.

> PROVISOIRE Figure: Texte au contraste insuffisant (2.1:1)

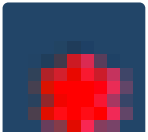

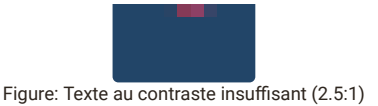

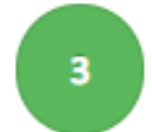

Figure: Texte au contraste insuffisant (2.5:1)

Numéro DAP Figure: Texte au contraste insuffisant (3.1:1)

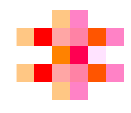

Figure: Texte au contraste insuffisant (4:1)

Avenant [01]

Figure: Texte au contraste insuffisant (4:1)

Figure: Texte au contraste insuffisant (4:1)

Consulter une Décision d'Autorisation - Texte au contraste insuffisant (pages concernées: <u>Consulter une Décision</u> <u>d'Autorisation</u><sup>[2]</sup>):

Sur la page Consulter une Décision d'Autorisation, divers textes ne possèdent pas un taux de contraste suffisant vis-à-vis de leur fond.

Signataire Figure: Texte au contraste insuffisant (2.2:1)

Visa UD tacitement Figure: Texte au contraste insuffisant (3.1:1)

Figure: Texte au contraste insuffisant (3.3:1)

Numéro de la décision : Figure: Texte au contraste insuffisant (3.7:1)

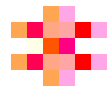

Figure: Texte au contraste insuffisant (4:1)

Consulter / modifier une Demande d'Indemnisation - Texte au contraste insuffisant (pages concernées: <u>Consulter / modifier une Demande d'Indemnisation</u> 2 ):

Sur la page Consulter / modifier une Demande d'Indemnisation, divers textes ne possèdent pas un taux de contraste suffisant visà-vis de leur fond.

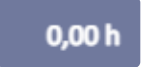

Figure: Texte au contraste insuffisant (1.7:1)

Provisoire

Figure: Texte au contraste insuffisant (2.1:1)

Heures à indemniser : Figure: Texte au contraste insuffisant (2.4:1)

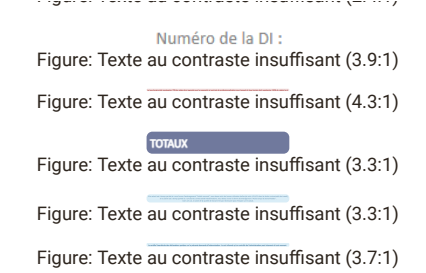

Imprimer une demande d'indemnisation en PDF - Texte au contraste insuffisant (pages concernées: <u>Imprimer une demande</u> <u>d'indemnisation en PDF</u> [<sup>27</sup>]):

Sur la page Imprimer une demande d'indemnisation en PDF, divers textes ne possèdent pas un taux de contraste suffisant vis-à-vis de leur fond.

Figure: Texte au contraste insuffisant (2:1)

Figure: Texte au contraste insuffisant (2:1)

# Statut :

Figure: Texte au contraste insuffisant (2.7:1)

Importer des heures dans une Demande d'Indemnisation - Texte au contraste insuffisant (pages concernées: <u>Importer des heures</u> <u>dans une Demande d'Indemnisation</u> <sup>[2]</sup>):

Sur la page Importer des heures dans une Demande d'Indemnisation, divers textes ne possèdent pas un taux de contraste suffisant vis-à-vis de leur fond.

Figure: Texte au contraste insuffisant (2.5:1)

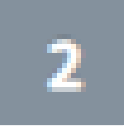

Figure: Texte au contraste insuffisant (3.2:1)

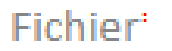

Figure: Texte au contraste insuffisant (3.7:1)

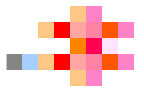

Figure: Texte au contraste insuffisant (4:1)

Consulter la liste des salariés de l'établissement - Texte au contraste insuffisant (pages concernées: Consulter la liste des salariés de l'établissement  $\lfloor \vec{L} \rceil$ ):

Sur la page Consulter la liste des salariés de l'établissement, des textes ne possèdent pas un taux de contraste suffisant vis-à-vis de leur fond.

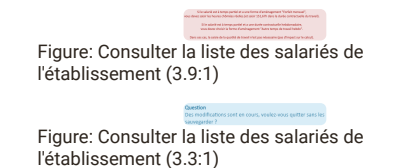

critère 3.3 - Dans chaque page web, les couleurs utilisées dans les composants d'interface ou les éléments graphiques porteurs d'informations sont-elles suffisamment contrastées (hors cas particuliers) ?

# **NON CONFORME**

Importer des heures dans une Demande d'Indemnisation - Bouton au contraste insuffisant (pages concernées: <u>Importer des heures</u> <u>dans une Demande d'Indemnisation</u> <sup>[2]</sup>):

Sur la page "importer des heures dans une Demande d'Indemnisation", un bouton permettant de faire disparaître une alerte ne possède pas un contraste suffisant avec son fond.

Afin de valider ce critère, les couleurs choisies doivent fournir un taux de contraste d'au moins 3:1.

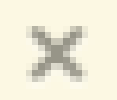

Figure: Bouton au contraste insuffisant (2.8:1)

Consulter la liste des salariés de l'établissement - Boutons et liens au contraste insuffisant (pages concernées: <u>Consulter la liste des</u> <u>salariés de l'établissement</u> <sup>[2]</sup>):

Sur la page "Consulter la liste des salariés de l'établissement", des boutons et liens ne possèdent pas un contraste suffisant.

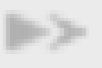

Figure: Bouton au contraste insuffisant (1.8:1)

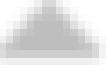

Figure: Bouton au contraste insuffisant (1.9:1)

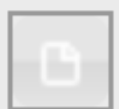

Figure: Lien au contraste insuffisant (1.2:1)

Gestion des habilitations / menu - Bouton au contraste insuffisant (pages concernées: Gestion des habilitations / menu. [ $\mathcal{I}$ ]):

Sur la page "Importer des heures dans une Demande d'Indemnisation", un bouton permettant de faire disparaître une alerte ne possède pas un contraste suffisant.

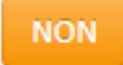

Figure: Bouton au contraste insuffisant (2:1)

# 4 - MULTIMÉDIA

critère 4.1 - Chaque média temporel pré-enregistré a-t-il, si nécessaire, une transcription textuelle ou une audiodescription (hors cas particuliers) ?

# **NON APPLICABLE**

critère 4.2 - Pour chaque média temporel pré-enregistré ayant une transcription textuelle ou une audiodescription synchronisée, celles-ci sont-elles pertinentes (hors cas particuliers) ?

**NON APPLICABLE** 

critère 4.3 - Chaque média temporel synchronisé préenregistré a-t-il, si nécessaire, des sous-titres synchronisés (hors cas particuliers) ?

# **NON APPLICABLE**

critère 4.4 - Pour chaque média temporel synchronisé préenregistré ayant des sous-titres synchronisés, ces soustitres sont-ils pertinents ?

# NON APPLICABLE

critère 4.5 - Chaque média temporel pré-enregistré a-t-il, si nécessaire, une audiodescription synchronisée (hors cas particuliers) ?

# **NON APPLICABLE**

critère 4.6 - Pour chaque média temporel pré-enregistré ayant une audiodescription synchronisée, celle-ci est-elle pertinente ?

# **NON APPLICABLE**

critère 4.7 - Chaque média temporel est-il clairement identifiable (hors cas particuliers) ?

## **NON APPLICABLE**

critère 4.8 - Chaque média non temporel a-t-il, si nécessaire, une alternative (hors cas particuliers) ?

# **NON APPLICABLE**

critère 4.9 - Pour chaque média non temporel ayant une alternative, cette alternative est-elle pertinente ?

# NON APPLICABLE

critère 4.10 - Chaque son déclenché automatiquement est-il contrôlable par l'utilisateur ?

# **NON APPLICABLE**

critère 4.11 - La consultation de chaque média temporel estelle, si nécessaire, contrôlable par le clavier et tout dispositif de pointage ?

#### **NON APPLICABLE**

critère 4.12 - La consultation de chaque média non temporel est-elle contrôlable par le clavier et tout dispositif de pointage ?

# NON APPLICABLE

critère 4.13 - Chaque média temporel et non temporel est-il compatible avec les technologies d'assistance (hors cas particuliers) ?

# **NON APPLICABLE**

# 5 - TABLEAUX

critère 5.1 - Chaque tableau de données complexe a-t-il un résumé ?

# **NON CONFORME**

Tableau de données complexe ne possède pas de résumé (pages concernées: <u>Consulter / modifier une Demande d'Indemnisation</u>

Le tableau de données de cette page ne possède pas de résumé. Ce dernier permet de donner des informations sur la nature et la structure du tableau afin d'en faciliter l'utilisation par les utilisateurs de synthèses vocales par exemple.

Ce résumé s'effectue via une balise <caption> placée juste après la balise ouvrante, et il peut être masqué avec un masquage accessible si besoin.

lci, ce résumé devra reprendre la fonctionnalité principale du tableau puis informer l'utilisateur qu'il est de type dynamique avec la possibilité de pouvoir ajouter et supprimer des salariés. Il faudra aussi l'aviser de la présence d'une liste à puces.

Ce résumé peut donc ressembler à "Tableau informant des différentes heures par les salariés. Différentes informations comme le nom et prénom des collaborateurs, le total des heures faites, .... En bas du tableau, vous aurez la possibilité de sélectionner parmi 9 choix de tableaux grâce à une liste à puces".

Figure: Tableau complexe sans résumé

critère 5.2 - Pour chaque tableau de données complexe ayant un résumé, celui-ci est-il pertinent ?

# **NON APPLICABLE**

critère 5.3 - Pour chaque tableau de mise en forme, le contenu linéarisé reste-t-il compréhensible ?

# **NON CONFORME**

Tableau de présentation sans « role » (pages concernées: <u>Page de</u> <u>connexion</u> <sup>[2]</sup>):

Un tableau ne présente pas de données tabulaires. Ce tableau doit donc être ignoré par les outils d'assistance afin de ne pas ajouter une complexité inutile à la navigation. Pour ce faire, il faut lui ajouter un attribut role="presentation".

| Acres Course                                                                                                    | Repaired Apprent                           |
|----------------------------------------------------------------------------------------------------|--------------------------------------------|
| And an effective of the second second | Martine - Margine                          |
|                                                                                                    |                                            |
| Sector With Statistics or residence of                                                                                                    |                                            |
| Control of Mallocole                                                                                                    | Charles for the Party of Charles on Street |

Figure: Tableau de mise en forme sans "role"

critère 5.4 - Pour chaque tableau de données ayant un titre, le titre est-il correctement associé au tableau de données ?

# **NON CONFORME**

Titre de tableau non correctement relié au tableau (pages concernées: <u>Recherche établissement</u> <sup>[2]</sup> <u>Fichier établissement</u>. <sup>[2]</sup> <u>Consulter une Décision d'Autorisation</u> <sup>[2]</sup> <u>Consulter / modifier</u> <u>une Demande d'Indemnisation</u> <sup>[2]</sup> <u>Consulter la liste des salariés</u> <u>de l'établissement</u> <sup>[2]</sup> <u>Gestion des habilitations / menu</u> <sup>[2]</sup> <u>Restitution - Liste des DI dont le paiement est invalidé</u> <sup>[2]</sup> <u>Consultation des actualités et aide en ligne</u> <sup>[2]</sup> ): Les titres des tableaux de ces pages ne sont pas reliés. Pour ce

faire plusieurs solutions existent :

- Ajouter une balise <caption> dans le tableau (solution fortement recommandée car pleinement supportée par toutes les technologies d'assistance)
- Ajouter un attribut aria-labelledby="ID" sur le tableau. L'ID correspondra à un id présent dans la page
- Ajouter un attribut 'title' sur le tableau

#### RÉSULTATS DE LA RECHERCHE

Figure: Titre à relier dans le tableau - (Page "Recherche établissement")

# ACTUALITÉS ET AIDE EN LIGNE

Figure: Titre à relier dans le tableau - (Page "Consultation des actualités et aide en ligne")

SAISIE DES HEURES PAR SALARIÉ Figure: Titre à relier dans le tableau - (Page "Consulter/Modifier une demande d'indemnisation")

GESTION DES SALARIÉS

critère 5.5 - Pour chaque tableau de données ayant un titre, celui-ci est-il pertinent ?

#### **NON APPLICABLE**

critère 5.6 - Pour chaque tableau de données, chaque entête de colonne et chaque en-tête de ligne sont-ils correctement déclarés ?

# CONFORME

critère 5.7 - Pour chaque tableau de données, la technique appropriée permettant d'associer chaque cellule avec ses en-têtes est-elle utilisée (hors cas particuliers) ?

#### NON CONFORME

Cellules de tableau qui ne sont pas correctement associées à leurs en-têtes (pages concernées: <u>Recherche établissement</u> <sup>L2</sup> <u>Fichier établissement</u> <sup>L2</sup> <u>Consulter une Décision d'Autorisation</u> <sup>L2</sup> <u>Gestion des habilitations / menu</u> <sup>L2</sup> <u>Restitution - Liste des DI</u> <u>dont le paiement est invalidé</u> <sup>L2</sup> <u>Consultation des actualités et aide en ligne</u> <sup>L2</sup> ):

Les cellules du tableau ne sont associées avec leurs en-têtes. Afin d'associer correctement ces éléments, il est nécessaire de s'assurer que :

- Les balises des entêtes de colonne possèdent un attribut <scope> avec la valeur « col »
- Les balises des entêtes de ligne possèdent un attribut <scope> avec la valeur « row »

Note : les balises « th » possèdant un attribut W.A.I.-ARIA « role = « rowheader » ou « columnheader » ne nécessitent pas d'attribut <scope>.

Tableau complexe non accessible (pages concernées: <u>Consulter /</u> <u>modifier une Demande d'Indemnisation</u> <sup>[2]</sup>):

Le tableau complexe de cette page comporte un certain nombre de problèmes d'accessibilité. Pour les résoudre et simplifier la navigation à la synthèse vocale, il faut :

- Fusionner les cellules "Semaine 9", "du ...", "au ..."
- Regrouper les 2 tableaux en un seul
- · Le mois (ex : "Mars") pourrait être dans le titre directement
- Pas de role "rowheader" et "columnheader" sur un tableau complexe, ils doivent être supprimés
- Chaque cellule (même celles qui ne sont pas de la donnée) doivent avoir un "headers" qui se rapporte aux "id" du dessus (ex : "heures travaillées" doit avoir un "headers" qui se rapporte aux "id" "semaine 9", "nombres d'heures à indemniser", etc)
- · Enlever les ariadescribedby sur le 2ème tableau

Pour simplifier encore plus ce tableau, il pourrait être pertinent d'avoir un tableau simple par semaine plutôt qu'un tableau très complexe qui regroupe tout.

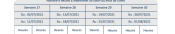

Figure: Tableau complexe à rendre accessible

critère 5.8 - Chaque tableau de mise en forme ne doit pas utiliser d'éléments propres aux tableaux de données. Cette règle est-elle respectée ?

# NON APPLICABLE

# 6 - LIENS

critère 6.1 - Chaque lien est-il explicite (hors cas particuliers) ?

# **NON CONFORME**

Lien ouvrant un pdf inexplicite (pages concernées: Création d'un compte  $\begin{bmatrix} Z^3 \end{bmatrix}$  ):

Le lien "conditions générales d'utilisation", de la modale de création de compte, dirige vers un fichier pdf. Ceci doit être explicité dans l'intitulé du lien. Bien que ce ne soit pas obligatoire, il est conseillé d'ajouter également le poids du fichier.

Le lien accessible aura alors comme intitulé "conditions générales d'utilisation (PDF, 1.5 Mo)", par exemple.

Figure: Lien inexplicite

Liens Pas à pas inexplicites (pages concernées: <u>Accueil</u> <sup>[2]</sup>):

Les liens "Pas à pas" ouvrent un fichier pdf. Cela doit être précisé dans l'intitulé du lien, et idéalement, le poids du fichier doit être indiqué.

De plus, deux liens pas à pas utilisent des abréviations qui ne sont pas explicitées auparavant. Il est conseillé d'utiliser la balise <abbr> avec un attribut "title" détaillant l'acronyme.

Par exemple :

<abbr title="HyperText Markup Language">HTML</abbr>

#### Pas à Pas de A à Z Pas à Pas de A à Z APLD

Figure: Liens inexplicites

Pas à Pas Saisie DI Figure: Lien inexplicite

Lien établissement inexplicite (pages concernées: <u>Accueil</u>  $C^{2}$ <u>Création d'une demande d'autorisation préalable</u>  $C^{2}$  <u>Consulter</u> <u>une DAP/DSAP</u>  $C^{2}$  <u>Modifier une DAP/DSAP</u>  $C^{2}$  <u>Consulter une</u> <u>Décision d'Autorisation</u>  $C^{2}$  <u>Consulter / modifier une Demande</u> <u>d'Indemnisation</u>  $C^{2}$  ):

Le lien permettant d'accéder à la fiche établissement n'est pas suffisamment explicite. Il faut rajouter le texte "voir l'établissement" dans l'intitulé du lien, en e masquant de façon accessible.

Le même problème est constaté avec les liens menant à la fiche établissement (nom et SIRET) de les pages de création de demande, consultation décision, consultation demande d'indemnisation.

#### **TEST INTRUSION**

#### Figure: Lien à expliciter

Figure: Liens à expliciter

Dénomination : TEST INTRUSION

SIRET : 65485963600023

#### Figure: Liens à expliciter

Lien demande inexplicite (pages concernées: <u>Accueil</u> ):

Les liens menant aux différentes demandes ne sont pas suffisamment explicites. Il faut rajouter, en masquage accessible dans l'intitulé du lien, le texte "accéder à la demande". Comme le numéro de demande n'est en soi pas très explicite, il faudrait ajouter un attribut "aria-describedby" sur le lien, ayant pour valeur l'id unique sur la page du passage de texte indiquant l'établissement et la date. Figure: Lien inexplicite

Liens du compte dans l'entête inexplicite (pages concernées: <u>Accueil</u> <sup>[2]</sup> <u>Recherche établissement</u> <sup>[2]</sup> <u>Fichier établissement</u> <sup>[2]</sup> <u>Création d'une demande d'autorisation préalable</u> <sup>[2]</sup> <u>Importer</u> <u>des heures dans une Demande d'Indemnisation</u> <sup>[2]</sup> <u>Gestion des</u> <u>habilitations / menu</u> <sup>[2]</sup> <u>Restitution - Liste des DI dont le</u> <u>paiement est invalidé</u> <sup>[2]</sup> <u>Consultation des actualités et aide en</u> <u>ligne</u> <sup>[2]</sup> ):

Les liens de l'entête menant à un établissement et ouvrant le menu du compte ne sont pas suffisamment explicites.

Il faut rajouter, dans l'intitulé du premier lien, "voir la fiche établissement" en masquage accessible

Pour le second, il faut ajouter au lien le texte "Ouvrir le menu de compte".

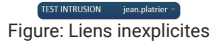

Lien DAP inexplicite (pages concernées: <u>Consulter une Décision</u> <u>d'Autorisation</u> [↗]):

Le lien de consultation de DAP n'est pas suffisamment explicite. Il faut ajouter en masquage dans l'intitulé du lien le texte "voir la Demande d'Autorisation Préalable".

> Numéro DAP : 08702040200

Figure: Lien inexplicite

Lien DA inexplicite (pages concernées: <u>Consulter / modifier une</u> <u>Demande d'Indemnisation</u> <sup>[2]</sup>):

Le lien de consultation de DA n'est pas suffisamment explicite. Il faut ajouter en masquage dans l'intitulé du lien le texte "voir la Décision d'Autorisation".

Numéro de la DA : 08702040200

Figure: Lien à expliciter

critère 6.2 - Dans chaque page web, chaque lien a-t-il un intitulé ?

# **NON CONFORME**

Liens accueil et notifications vides (pages concernées: <u>Accueil</u> <sup>L2</sup> <u>Recherche établissement</u> <sup>L2</sup> <u>Eichier établissement</u> <sup>L2</sup> <u>Création</u> <u>d'une demande d'autorisation préalable</u> <sup>L2</sup> <u>Consulter une</u> <u>DAP/DSAP</u> <sup>L2</sup> <u>Modifier une DAP/DSAP</u> <sup>L2</sup> <u>Consulter une</u> <u>Décision d'Autorisation</u> <sup>L2</sup> <u>Consulter / modifier une Demande</u> <u>d'Indemnisation</u> <sup>L2</sup> <u>Importer des heures dans une Demande</u> <u>d'Indemnisation</u> <sup>L2</sup> <u>Gestion des habilitations / menu</u> <sup>L2</sup> ):

Les liens de retour à l'accueil et de notifications de l'entête de page n'ont aucun contenu. Les pictogrammes de ces liens sont ajoutés par les styles CSS. Il est nécessaire d'ajouter un texte en masquage accessible entre les balises "<a></a>". Ces textes pourront être respectivement "Retour à l'accueil" et "Ouvrir le menu de notifications".

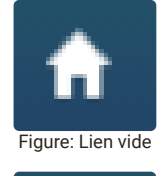

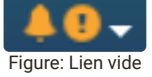

Liens masqués vides (pages concernées: Recherche établissement 🖸 Restitution - Liste des DI dont le paiement est invalidé 🗹 Consultation des actualités et aide en ligne 🗹 ):

Des liens masqués visuellement mais présents sur les pages ne possèdent aucun libellé. Il faudra leur en ajouter un pertinent en masquage accessible.

<div class="ui-jqgrid-titlebar ui-widget-header ui-corner-top ui-helper-clearf</pre>

<a role="link" href="javascript:void(0)" class="ui-jqgrid-titlebar-close Heade

Liens loupe vides (pages concernées: Fichier établissement 2 ):

Les liens icône loupe n'ont pas d'intitulé : l'attribut "alt" sur la balise <span> n'est pas pertinente. Le contenu de cette balise doit être placé en masquage accessible entre les balises <a></a>.

<a class="popup cboxElement rgaaExt-OutlineHelper" href="/aparts/etablissement

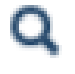

Figure: Lien vide

# 7 - SCRIPTS

critère 7.1 - Chaque script est-il, si nécessaire, compatible avec les technologies d'assistance?

# NON CONFORME

La modale de contact/aide n'est pas accessible (pages concernées: Contact 🖸 Aide 🖸 Création d'une demande d'autorisation préalable 🖸 Consulter une DAP/DSAP 🖄 Modifier une DAP/DSAP C Consulter une Décision d'Autorisation C Consulter / modifier une Demande d'Indemnisation [2] Importer des heures dans une Demande d'Indemnisation [2] Consulter la liste des salariés de l'établissement 2 Gestion des habilitations / menu C Restitution - Liste des DI dont le paiement est invalidé Consultation des actualités et aide en ligne [2] ):

- Il mangue un attribut "role" avec la valeur "dialog" ainsi gu'un attribut "aria-modal" avec la valeur "true" sur le conteneur de la modale.
- Il faut également ajouter un attribut "aria-labelledby" sur le conteneur pointant vers le passage de texte "Besoin d'aide?", titre de cette modale
- Il faut également que le focus reste à l'intérieur de la modale tant que l'utilisateur ne la ferme pas.
- · à la fermeture de la modale, le focus doit être replacé sur le bouton qui l'a ouverte.
- · Le bouton de fermeture de la modale n'a ni libellé explicite ni rôle "button".

<div id="cboxClose" style="float: left; display: block;">close</div>

· Le bouton "+/-" dépliant les boutons radio n'a pas de libellé ni de rôle "button".

<span id="iconToggle" class="icon-blue floatRight icon-plus" style="cursor: pc</pre>

 L'état plié ou réduit du contenu "Oue voulez-vous faire ?' n'est pas restitué. Cela doit être implémenté à l'aide des attributs "aria-expanded" et "aria-controls" placé sur le bouton de contrôle du contenu dépliant (voir les recommandations du W3C).

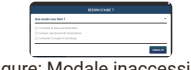

Figure: Modale inaccessible

Liens de la base documentaire inaccessibles (pages concernées: Contact <sup>[2]</sup>):

Les liens scriptés de l'onglet "Base documentaire" de la modale de contact ne sont pas explicites. En effet, il s'agit de liens de téléchargement de fichiers bureautiques. Cela doit être indiqué dans leur intitulé en précisant le format du fichier, et idéalement, son poids.

Par exemple pour le lien :

<a class="loginMention" style="cursor: pointer" onclick="visuActu(1550);"> <span id="iconToggle" class="icon-gray icon-download-alt"></span>Télécharger #

Figure: Liens de téléchargement à corriger

Liens menant à un pdf à expliciter (pages concernées: <u>Page de</u> <u>connexion</u>  $\[C]$  <u>Création d'un compte</u>  $\[C]$  <u>Contact</u>  $\[C]$  ):

Plusieurs liens scriptés présents sur le périmètre ouvrent un fichier pdf dans une nouvelle fenêtre du navigateur. L'intitulé visible de ces liens doit être explicité en précisant le format du fichier et, idéalement, son poids. L'intitulé pourra prendre la forme "Initiulé du lien (Format, Poids en Mo)". Par exemple, "Mentions légales (PDF, 1.5Mo)".

Les liens scriptés concernés sont :

- Contrat de prestation
- Mentions légales
- Conditions générales d'utilisation
- Accessibilité

CONTRAT DE PRESTATION Figure: Lien à corriger

Figure: Liens à corriger

Infobulle et bouton CAPTCHA inaccessibles (pages concernées: <u>Création d'un compte</u> <sup>[2]</sup>):

- L'infobulle de la modale de création de compte concernant le CAPTCHA est inaccessible. Son contenu n'est pas restitué par les technologies d'assistance.
- L'élément interactif permettant le rafraîchissement de l'image captcha n'a pas de rôle "button" et aucun intitulé explicite. Il est nécessaire d'ajouter un intitulé en masquage accessible entre les balises "<span>" qui pourra être "obtenir un nouveau code".

<span class="icon icon-refresh" id="refreshCaptcha" data-original-title="" tit</pre>

 Il convient de mettre en place un mécanisme d'infobulle accessible apparaissant à la prise de focus du bouton, et non juste au survol de la souris. Le contenu de cette infobulle pourra être relié au bouton par un attribut "ariadescribedby" placé sur le bouton et ayant pour valeur l'id unique sur la page du passage de texte de l'infobulle. Cela assurera la restitution par les technologies d'assistance. Le texte de l'infobulle doit être placé dans un élément ayant le rôle "tooltip".

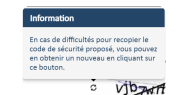

Figure: Bouton et infobulle inaccessibles

Les différentes modales présentes sur le site ne sont pas accessibles. Le focus ne reste pas au sein de la modale, le bouton de fermeture de la modale n'a pas de libellé explicite.

Pour rappel, une modale accessible doit respecter ces conditions

 À l'ouverture de la fenêtre modale le focus doit être placé sur un élément situé au tout début de la fenêtre modale (le titre de la modale pour la réassurance);

- Les éléments situés sous la fenêtre modale ne doivent plus être vocalisés, ni atteignables;
- La tabulation doit pouvoir boucler sur les éléments « focusables » que contient la fenêtre modale par la touche « Tab » ou en marche arrière par « Maj Tab » sans jamais sortir de la fenêtre modale ;
- La fenêtre modale doit posséder un lien ou bouton d'action pour la quitter. La touche « Echap » doit permettre la même action ;
- A la fermeture de la fenêtre modale, le focus doit se retrouver positionné au niveau de l'élément qui en a provoqué l'affichage/ouverture;
- En fonction de son contenu, le contenu de la fenêtre modale sera ajouté dans le DOM au moment de l'affichage plutôt que simplement masqué par le CSS.

Pour plus d'informations, consulter les recommandations du WAI

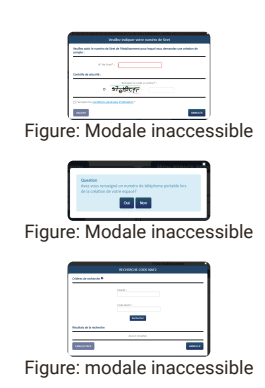

Infobulles des formulaires inaccessibles (pages concernées: <u>Création d'un compte</u> <sup>[2]</sup> <u>Consulter / modifier une Demande</u> <u>d'Indemnisation</u> <sup>[2]</sup> ):

Toutes les infobulles présentes dans le formulaire de création de compte ne sont pas restituées. Comme elles donnent une indication sur le champ, il faut les relier grâce à un attribut "aria-labelledby" placé sur le champ et pointant vers l'id unique sur la page du passage de texte de l'infobulle. De cette manière, l'infobulle sera vocalisée à la prise de focus du champ.

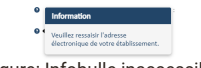

Figure: Infobulle inaccessible

Système d'onglets inaccessible (pages concernées: <u>Accueil</u>  $\[ \] \]$  <u>Fichier établissement</u>  $\[ \] \]$  ):

Le rôle et l'état du système d'onglet ne sont pas restitués. Il manque un rôle bouton sur les éléments permettant de sélectionner l'onglet.

Un système d'onglets accessibles respecte ces conditions :

- Il faut ajouter un rôle "button" sur les éléments <div> contrôlant les onglets.
- Le conteneur des boutons doit avoir un rôle "tablist" avec un attribut "aria-label" pertinent comme "Choix d'affichage des demandes ou décisions".
- Chaque bouton doit avoir un rôle "tab" et un attribut "ariacontrols" ayant pour valeur l'id unique sur la page du contenu de l'onglet correspondant. Il faut également ajouter un attribut "tabindex" avec la valeur "-1".
- Le bouton de l'onglet actif doit avoir un attribut "ariaselected" valant "true".
- Le conteneur de l'onglet doit avoir un rôle "tabpanel".

La navigation entre les onglets s'effectue à l'aide des touches flèche droite et gauche.

Figure: système d'onglets inaccessible

Figure: système d'onglets inaccessible

Carrousel inaccessible (pages concernées: <u>Accueil</u> ):

Le carrousel des DI est inaccessible : le rôle de carrousel n'est pas restitué, les boutons de navigation n'ont pas d'intitulé explicite, le nombre d'éléments n'est pas restitué.

Un carrousel accessible doit respecter les conditions suivantes :

- Il doit posséder un attribut "aria-roledescription" avec la valeur "carrousel", et le cas échéant un attribut "aria-label" indiquant la nature de son contenu, ici "Liste des Demandes d'Indemnisation";
- Il doit posséder des boutons de commande tabulables et dotés d'intitulés pertinents comme « précédent » et « suivant »;
- Les éléments du carrousel doivent être placés dans une liste afin d'avoir accès facilement aux nombres d'éléments avec les technologies d'assistance.
- Il faut qu'il soit intégralement contrôlable à la navigation clavier.

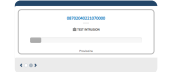

Figure: Carrousel inaccessible

Barre de menu de l'entête inaccessible (pages concernées: <u>Accueil</u> [℃]):

La barre de menu de l'entête de page n'est pas accessible : les rôles et états des menus ne sont pas restitués.

- <a href="javascript:void(0)" class="dropdown-toggle" data</pre>
  - La barre de menu doit être placé dans un élément avec le rôle "menubar". Celui ci aura également un attribut "arialabel" pertinent tel que "menu de navigation principal".
  - Chaque lien dépliant un sous-menu doit avoir un rôle "menuitem" ainsi qu'un attribut "aria-haspopup" avec la valeur "true". Il aura également un attribut "aria-expanded" à "true" quand le sous-menu est déplié et "false" dans le cas contraire.
  - Le sous-menu aura un rôle "menu" et un attribut "arialabel" avec pour valeur, le libellé du lien qui l'a ouvert.
  - Au clavier, les touches flèche haut et bas sont utilisées pour naviguer dans le sous-menu.
  - Les sous-menus doivent être repliés à l'appui de la touche "échap" ou lors de la perte du focus.

Figure: Menus inaccessibles

Système d'onglets inaccessible (pages concernées: <u>Recherche établissement</u> <sup>[2]</sup>):

Le système d'onglets réalisé avec des boutons radio n'est pas accessible : un utilisateur de technologies d'assistance n'a pas connaissance de l'affichage d'un panneau d'onglet associé.

Il faut se baser sur un système d'onglets avec activation automatique accessible en suivant <u>les recommandations du W3C</u>.

Figure: système d'onglets inaccessible

Contenu accordéon inaccessible (pages concernées: <u>Recherche</u> <u>établissement</u> <sup>[2]</sup>):

Le bouton "+/-" permettant d'afficher plus de critères de recherche n'est pas accessible :

<span class="icon-blue icon-zone-verte icon-minus-sign" data-original-title=""</pre>

- Il n'a pas de rôle bouton.
- Il n'a pas d'intitulé.
- L'état plié/réduit du contenu n'est pas restitué.
- L'infobulle n'est pas restituée (voir remarques précédentes sur les infobulles)

Pour que ce composant soit accessible, il faut

· Ajouter un rôle "button" sur l'élément <span>

- Ajouter un intitulé explicite en masquage accessible entre les balises <span></span> tel que "Afficher plus/moins de critères de recherche".
- Ajouter un attribut "aria-controls" sur le bouton pointant vers l'id unique sur la page du contenu dépliable.
- Ajouter un attribut "aria-expanded" sur le bouton qui sera à "true" lorsque le contenu est déplié et "false" dans le cas contraire.

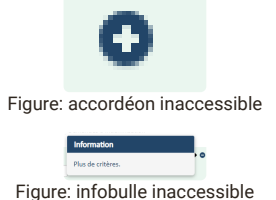

Tableau scripté inaccessible (pages concernées: Recherche établissement 🖸 Fichier établissement 🖸 Consulter une Décision d'Autorisation C Consulter / modifier une Demande d'Indemnisation C Consulter la liste des salariés de l'établissement 🖸 Restitution - Liste des DI dont le paiement est invalidé 🖸 ):

Le tableau de résultats de recherche n'est pas accessible.

- Il est impossible de sélectionner une ligne pour visualiser l'élément avec les technologies d'assistance. Il faudrait rajouter un bouton radio par ligne permettant de sélectionner l'élément à visionner
- Le rôle et l'état des boutons de tri des colonnes ne sont pas restitués. Il faudra utiliser l'attribut "aria-sort" sur les éléments du tableau et ajouter un rôle "button" sur les intitulés des cellules. Voir un exemple du W3C.
- Le bouton permettant de recharger le tableau n'a pas d'intitulé, il pourra être ajouter en masquage accessible entre les balises <span></span>. Il faudra également ajouter un rôle "button" sur cet élément.
- Il en est de même pour les boutons de pagination.

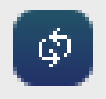

Figure: bouton inaccessible

Figure: composant tableau inaccessible

Statut d'intégration 🚖 Figure: fonctionnalité de tri inaccessible

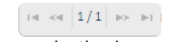

Figure: pagination inaccessible

Infobulle sur bouton inaccessible (pages concernées: Création d'un compte C Accueil C Recherche établissement C Restitution - Liste des DI dont le paiement est invalidé [2] ):

L'infobulle apparaissant au survol d'un bouton n'est pas restituée par les technologies d'assistance.

Il faut rajouter un attribut "aria-describedby" sur l'élément bouton/lien, il doit pointer vers l'id unique sur la page du contenu de l'infobulle. Ce contenu aura un rôle "tooltip".

Le même problème est présent au survol des lignes de certains tableaux

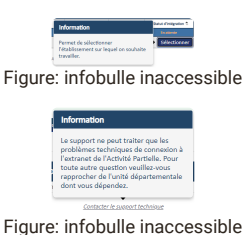

water

Figure: infobulle inaccessible

-

Infobulle sur icône inaccessible (pages concernées: <u>Recherche</u> <u>établissement</u> <sup>[2]</sup> <u>Fichier établissement</u> <sup>[2]</sup> ):

L'infobulle sur l'icône "?" n'est pas restituée. Il est nécessaire de transformer l'icône en bouton en lui ajoutant un libellé pertinent en masquage accessible (par exemple "aide sur la recherche"). Il faudra également lui ajouter un attribut "aria-describedby" pointant vers l'id unique sur la page du passage de texte de l'infobulle, qui aura un rôle "tooltip".

Figure: infobulle inaccessible

Affichage de tableau non accessible (pages concernées: Fichier établissement  $[\mathbb{Z}]$ ):

La sélection dans la liste déroulante de l'onglet "Contingent annuel d'heures indemnisables par salarié" entraine un changement d'affichage dans la page sans avertissement. Il faut une indication claire que le choix effectué dans la liste entraîne l'apparition du tableau correspondant. Par exemple, "la sélection dans la liste déroulante modifie l'affichage du tableau".

Figure: Affichage de tableau non accessible

Étapiers non conformes (pages concernées: <u>Création d'une</u> demande d'autorisation préalable. <sup>[27]</sup> Consulter une DAP/DSAP. <sup>[27]</sup> <u>Modifier une DAP/DSAP</u> <sup>[27]</sup> <u>Consulter une Décision</u> <u>d'Autorisation</u> <sup>[27]</sup> <u>Consulter / modifier une Demande</u> <u>d'Indemnisation</u> <sup>[27]</sup> <u>Importer des heures dans une Demande</u> <u>d'Indemnisation</u> <sup>[27]</sup> ):

Plusieurs étapiers non conformes sont présents sur le site.

Afin d'être conforme, les différentes étapes doivent être structurées dans une liste ordonnée . L'étape courante doit être indiquée à l'aide de l'attribut « aria-current » avec la valeur « step ».

Figure: Exemple d'étapier non conforme

critère 7.2 - Pour chaque script ayant une alternative, cette alternative est-elle pertinente ?

# CONFORME

critère 7.3 - Chaque script est-il contrôlable par le clavier et par tout dispositif de pointage (hors cas particuliers) ?

# **NON CONFORME**

Boutons inaccessibles dans la modale de contact/aide (pages concernées: Contact  $\[ \circle{2}\]$  Aide  $\[ \circle{2}\]$  ):

Le bouton "x" de fermeture de la modale et le bouton "+/-" de contrôle d'affichage des boutons radio sont inactivables et inactivables au clavier. Cela rend impossible la sélection des différentes options de la modale au clavier, car les boutons radio sont repliés à la sélection d'un bouton radio sans pouvoir les rendre visible au clavier.

Ils doivent être transformés en éléments "<br/>button>" nativement accessible.

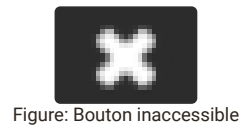

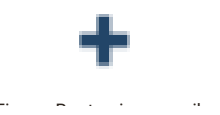

Éléments interactifs inaccessibles (pages concernées: Page de connexion  $\begin{bmatrix} \mathcal{I}^2 \end{bmatrix}$  ):

Les liens scriptés "Comment créer mon espace", "créer mon espace", "contrat de prestation", "j'ai oublié mon identifiant", sont inatteignables et inactivables au clavier. L'ajout d'un attribut "href" avec la valeur "#" permettra la tabulation sur ces éléments. Il faudra alors s'assurer de la prise en charge de la touche entrée par le Javascript pour assurer l'activation de l'élément au clavier.

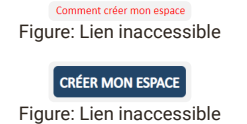

J'ai oublié mon identifiant Figure: Lien inaccessible

CONTRAT DE PRESTATION Figure: Lien inaccessible

Liens du pied de page inaccessibles (pages concernées: <u>Page de</u> <u>connexion</u> <sup>[2]</sup>):

Les liens scriptés du pied de page sont inatteignables et inactivables au clavier. Pour résoudre simplement ce problème, il suffit d'ajouter un attribut "href" avec la valeur "#" sur les balises " <a>".

Figure: Liens inaccessibles

Système d'onglets inactivable au clavier (pages concernées: <u>Accueil</u> [2] ):

Le système d'onglets est inutilisable au clavier. Il faut rajouter un attribut "tabindex" avec la valeur "0" sur le bouton d'onglet sélectionné et adapter le script javascript pour prendre en compte l'activation au clavier par la touche entrée.

Figure: Système d'onglets inutilisable au clavier

Boutons du carrousel inaccessibles (pages concernées: <u>Accueil</u>):

Les boutons de navigation des carrousels ne sont pas atteignables ni activables au clavier.

Idéalement, il faudrait transformer les éléments <span> en <button> qui sont nativement accessibles. Si ce n'est pas possible, il faudra leur ajouter un attribut "tabindex" avec la valeur "0" et adapter les javascript pour qu'il prenne en compte l'activation par la touche entrée.

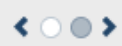

Figure: Boutons inaccessibles au clavier

Bouton et infobulle Captcha inaccessibles (pages concernées: Création d'un compte  $[{\bf C}]$  ):

Le bouton de rafraîchissement du code Captcha est inatteignable et inactivable au clavier et l'infobulle lui étant rattachée est donc inaffichable.

L'élément <span> devrait être transformé en élément <br/> vouton>, nativement accessible, à la prise de focus de celui-ci apparaîtrait l'infobulle.

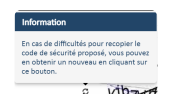

s vijتر المروزي Figure: Bouton et infobulle inaccessibles au clavier Infobulles des formulaire inaffichables au clavier (pages concernées: <u>Création d'un compte</u> <sup>[2]</sup> <u>Consulter une DAP/DSAP</u> <u>Modifier une DAP/DSAP</u> <sup>[2]</sup> <u>Consulter une Décision</u> <u>d'Autorisation</u> <sup>[2]</sup> <u>Consulter / modifier une Demande</u> <u>d'Indemnisation</u> <sup>[2]</sup> ):

Les différentes infobulles donnant des indications sur les champs du formulaire ne sont pas affichables au clavier.

Ces infobulles devraient être rendues visibles à la prise de focus du champ et disparaitre à l'appui sur la touche "échap" ou à la perte de focus du champ.

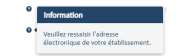

Figure: infobulle inaffichable au clavier

Boutons inaccessibles (pages concernées: <u>Recherche</u> <u>établissement</u> <sup>[2]</sup> <u>Fichier établissement</u> <sup>[2]</sup> <u>Consulter une</u> <u>Décision d'Autorisation</u> <sup>[2]</sup> <u>Restitution - Liste des DI dont le</u> <u>paiement est invalidé</u> <sup>[2]</sup> ):

Plusieurs boutons ne sont pas atteignables ni activables au clavier

- Bouton "+/-" des critères de recherche
- Boutons de pagination du tableau de recherche
- Bouton de rechargement du tableau
- Boutons de tri du tableau

Deux solutions existent pour corriger ce point :

- Utiliser des balises <button>
- · Ajouter un attribut tabindex="0" et un attribut role="button"

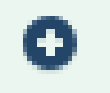

Figure: bouton inaccessible

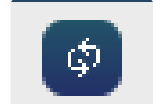

Figure: bouton inaccessible

Statut d'intégration 🗢 Figure: bouton inaccessible

i⊲ <⊲ 1/149 **►> ►I** 

Figure: boutons inaccessibles

Figure: Exemple de menu accordéon non conforme

Sélection dans le tableau inaccessible (pages concernées: <u>Recherche établissement</u> <sup>[2]</sup> <u>Consulter la liste des salariés de</u> <u>l'établissement</u> <sup>[2]</sup> <u>Restitution - Liste des DI dont le paiement est</u> <u>invalidé</u> <sup>[2]</sup> <u>Consultation des actualités et aide en ligne</u> <sup>[2]</sup> ): La sélection d'une ligne dans le tableau de recherche est

impossible au clavier. Voir 7.1 pour une solution accessible.

Figure: sélection impossible au clavier

Infobulle des boutons inaffichables au clavier (pages concernées: <u>Page de connexion</u>  $[\car{C}\car{C}\c$ 

Les infobulles apparaissant au survol de boutons ne sont pas affichables au clavier. Il est nécessaire d'ajouter un attribut "tabindex" avec la valeur "0" sur le bouton/lien et de modifier le javascript afin que l'infobulle apparaisse à la prise de focus et disparaisse en perdant le focus ou par l'appui sur la touche "échap".

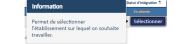

Figure: infobulle inaffichable au clavier

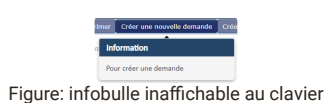

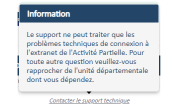

Figure: infobulle inaffichable au clavier

Infobulle sur icône non affichable au clavier (pages concernées: <u>Recherche établissement</u> <sup>[2]</sup> <u>Fichier établissement</u> <sup>[2]</sup> <u>Création</u> <u>d'une demande d'autorisation préalable</u> <sup>[2]</sup> <u>Consulter une</u> <u>Décision d'Autorisation</u> <sup>[2]</sup> <u>Consulter / modifier une Demande</u> <u>d'Indemnisation</u> <sup>[2]</sup> ):

L'infobulle sur l'icône "?" est impossible à afficher au clavier. Voir 7.1

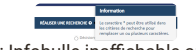

Figure: Infobulle inaffichable au clavier

Menu latéral inutilisable au clavier (pages concernées: <u>Consulter</u> <u>une Décision d'Autorisation</u> <sup>[2]</sup> <u>Consulter / modifier une Demande</u> <u>d'Indemnisation</u> <sup>[2]</sup> ):

Sur certaines pages, un menue supplémentaire est présent.

Ce menu se repli par défaut sur la partie gauche de l'écran. Cependant lorsqu'il reçoit le focus (à l'aide du clavier) il ne s'affiche pas.

Une personne voyante mais ne pouvant utiliser une souris ne pourra donc pas l'utiliser.

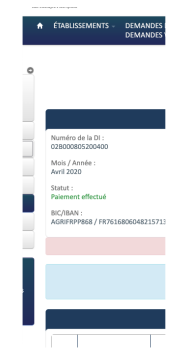

Figure: Menu latéral inutilisable au clavier

# critère 7.4 - Pour chaque script qui initie un changement de contexte, l'utilisateur est-il averti ou en a-t-il le contrôle ?

## **NON CONFORME**

Ouverture d'un pdf sans avertissement (pages concernées: <u>Page</u> <u>de connexion</u>  $\[C]$  <u>Accueil</u>  $\[C]$  ):

Le lien scripté "Comment créer mon espace" ouvre un fichier pdf dans une nouvelle fenêtre du navigateur sans avertissement de l'utilisateur. Il est nécessaire d'ajouter un libellé accessible à ce lien indiquant "ouvre un fichier pdf dans une nouvelle fenêtre". Il pourra être placé entre les balises du lien, en masquage accessible.

Les liens "pas à pas" de la page d'accueil présentent le même problème.

Comment créer mon espace

Figure: Ouverture d'une nouvelle fenêtre sans avertir

Pas à Pas de A à Z Pas à Pas de A à Z APLD

Figure: Ouverture d'une nouvelle fenêtre sans avertir

Pas à Pas Saisie DI

Figure: Ouverture d'une nouvelle fenêtre sans avertir

Lien ouvrant un nouvelle page sans avertissement (pages concernées: <u>Création d'un compte</u> <sup>[2]</sup>):

Le lien "conditions générales d'utilisation" de la modale de création de compte, ouvre un fichier pdf dans une nouvelle fenêtre sans en avertir l'utilisateur. L'intitulé du lien doit être expliciter (voir 6.1) et la mention "ouvre une nouvelle fenêtre" doit être ajouter en masquage accessible dans l'intitulé du lien.

Figure: Lien ouvrant une fenêtre sans avertir

Boutons radio entraînant un changement de contexte (pages concernées: Contact  $\begin{bmatrix} Z & Aide \end{bmatrix} \stackrel{[Z]}{\longrightarrow}$ ):

La sélection d'un des boutons radio de la modale de contact entraîne la mise à jour du contenu de la modale et le déplacement du focus sans avertissement de l'utilisateur. Ce comportement inattendu pour ce type d'élément peut être perturbant pour un utilisateur de technologies d'assistance ou une personne ayant des troubles cognitifs.

Dans ce cas précis, il semble plus judicieux de remplacer ces boutons radio par un système d'onglets accessible (<u>voir les recommandations du W3C</u>).

Consulter la base documentaire
 Envoyer une demande d'assistance

Figure: Sélection entraînant un changement de contexte sans avertir

Liens du pied de page ouvrant une nouvelle fenêtre (pages concernées: <u>Page de connexion</u> <sup>[2]</sup> <u>Création d'un compte</u> <sup>[2]</sup> <u>Accueil</u> <sup>[2]</sup> <u>Contact</u> <sup>[2]</sup> <u>Recherche établissement</u> <sup>[2]</sup> <u>Fichier</u> <u>établissement</u> <sup>[2]</sup> ):

Les liens "Mentions légales", "Conditions générales d'utilisation" et "Accessibilité" ouvrent un fichier pdf dans une nouvelle fenêtre du navigateur sans en avertir l'utilisateur. L'intitulé visible du lien doit être explicité (voir 6.1) et il faut lui ajouter la mention "ouvre une nouvelle fenêtre" en masquage accessible.

Figure: ouverture d'un nouvelle fenêtre sans avertir

Lien de mot de passe oublié (pages concernées: <u>Page de</u> <u>connexion</u> [2] ):

Le lien "J'ai oublié mon mot de passe" ouvre une nouvelle fenêtre du navigateur sans avertir l'utilisateur. Il convient de rajouter la mention "ouvre une nouvelle fenêtre" en masquage accessible dans l'intitulé du lien.

Figure: Lien à corriger

Lien Contrat de prestation ouvrant une nouvelle fenêtre (pages concernées: <u>Page de connexion</u> <sup>[2]</sup>):

Le lien scripté "Contrat de prestation" ouvre un pdf dans une nouvelle fenêtre du navigateur sans avertir l'utilisateur. Le libellé visible du lien doit être explicité (voir 7.1) et la mention "ouvre une nouvelle fenêtre" doit lui être ajoutée en masquage accessible.

> CONTRAT DE PRESTATION Figure: Lien à corriger

Système de recherche non conforme (pages concernées: <u>Consulter une Décision d'Autorisation</u> <sup>[2]</sup> <u>Consulter / modifier</u> <u>une Demande d'Indemnisation</u> <sup>[2]</sup> <u>Consulter la liste des salariés</u> <u>de l'établissement</u> <sup>[2]</sup> <u>Restitution - Liste des DI dont le paiement</u> <u>est invalidé</u> <sup>[2]</sup> <u>Consultation des actualités et aide en ligne</u> <sup>[2]</sup> ):

Le formulaire permettant de rechercher une DI, DA...etc n'averti pas l'utilisateur de la mise à jour de contenu.

Afin de valider ce point, deux solutions existent :

- Ajouter, en amont du formulaire, un message indiquant le fait que le résultat de recherche sera ajouté après ce dernier.
- Déplacer le focus via javascript sur le résultat de recherche après validation

La même remarque est valable pour la page d'aide / actualités

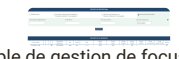

Figure: Exemple de gestion de focus non conforme

# critère 7.5 - Dans chaque page web, les messages de statut sont-ils correctement restitués par les technologies d'assistance ?

# **NON CONFORME**

Message d'erreur de connexion non restitué (pages concernées: <u>Page de connexion</u> <sup>[2]</sup> <u>Consulter la liste des salariés de</u> <u>l'établissement</u> <sup>[2]</sup> <u>Restitution - Liste des DI dont le paiement est</u> <u>invalidé</u> <sup>[2]</sup> ):

Le message indiquant une erreur sur les champs identifiant et mot de passe n'est pas restitué par les technologies d'assistance. Il faut ajouter un rôle "alert" sur ce passage de texte.

</div>

Figure: message d'erreur non restitué

Figure: message d'erreur non restitué

Figure: message d'erreur non restitué

Message de statut non restitué (pages concernées: Recherche <u>établissement</u>  $\begin{bmatrix} 2^n \\ \end{bmatrix}$ ):

Le message annonçant l'absence de résultats de recherche n'est pas restitué. Il faut ajouter un rôle "status" sur le passage de texte correspondant.

> RÉSULTATS DE LA RECHERCHE Aucun résultat ne correspond aux critères saisis.

Figure: message de statut non restitué

Message de statut non restitué (pages concernées: Importer des heures dans une Demande d'Indemnisation [C] ):

Le message la perte potentielle des heures saisies manuellement n'est pas restitué comme tel par les outils d'assistance. Il faut ajouter un attribut role="status" sur le passage de texte correspondant.

Figure: Exemple de message de statut non conforme

# 8 - ÉLÉMENTS OBLIGATOIRES

critère 8.1 - Chaque page web est-elle définie par un type de document ?

# CONFORME

critère 8.2 - Pour chaque page web, le code source généré est-il valide selon le type de document spécifié ?

#### **NON CONFORME**

ID dupliqués (pages concernées: <u>Fichier établissement</u> <sup>[2]</sup> <u>Création d'une demande d'autorisation préalable</u> <sup>[2]</sup> <u>Consulter</u> <u>une Décision d'Autorisation</u> <sup>[2]</sup> <u>Consultation des actualités et</u> <u>aide en ligne</u> <sup>[2]</sup> ): Dans ces pages, certains "id" ne sont pas uniques. Une solution pour résoudre cela serait de remplacer l'attribut "id" par une "class".

> Error Duplicate ID refCivilite. From ine 1963, column 45: to ine 1963, column 152

Figure: Attributs ID dupliqués

critère 8.3 - Dans chaque page web, la langue par défaut estelle présente ?

#### CONFORME

critère 8.4 - Pour chaque page web ayant une langue par défaut, le code de langue est-il pertinent ?

# CONFORME

critère 8.5 - Chaque page web a-t-elle un titre de page ?

# CONFORME

critère 8.6 - Pour chaque page web ayant un titre de page, ce titre est-il pertinent ?

# **NON CONFORME**

Titre de page non pertinent (pages concernées: <u>Page de connexion</u>  $[\mathcal{C}]$  <u>Recherche établissement</u>  $[\mathcal{C}]$  ):

Le titre de page se doit de refléter au mieux le contenu de celle-ci. Il doit donc reprendre la fonctionnalité de la page ainsi que le nom du site.

Pour la page "Connexion", il manque la reprise du nom du site. Cela pourrait être "Connexion - APART".

Pour la page "Recherche", le titre pourrait être "Recherche d'un établissement - APART" (et donc "Recherche d'une décision - APART", "Recherche d'une demande - APART" etc pour les autres).

# critère 8.7 - Dans chaque page web, chaque changement de langue est-il indiqué dans le code source (hors cas particuliers) ?

# **NON CONFORME**

Changement de langue sur la page (pages concernées: Importer des heures dans une Demande d'Indemnisation  $[\!\!\!\!^{L_2}]$ 

Sur cette page, des mots sont utilisés dans une langue étrangère. Il faut indiquer ce changement de langue à la synthèse vocale en mettent sur le container du segment de texte un attribut "lang" qui aura pour valeur le code langue correspondant.

lci, comme ces mot sont en anglais, il faudra ajouter l'attribut "en" à leur container.

#### general.file.size.info

Figure: Mots utilisé dans une langue étrangère

critère 8.8 - Dans chaque page web, le code de langue de chaque changement de langue est-il valide et pertinent ?

## **NON APPLICABLE**

critère 8.9 - Dans chaque page web, les balises ne doivent pas être utilisées uniquement à des fins de présentation. Cette règle est-elle respectée ?

# **NON CONFORME**

Balises utilisées à des fins de présentation (pages concernées: <u>Page de</u> <u>connexion</u> <sup>[2]</sup> <u>Accueil</u> <sup>[2]</sup> <u>Contact</u> <sup>[2]</sup> <u>Aide</u> <sup>[2]</sup> <u>Recherche</u> <u>établissement</u> <sup>[2]</sup> <u>Fichier établissement</u> <sup>[2]</sup> <u>Création d'une</u> <u>demande d'autorisation préalable</u> <sup>[2]</sup> <u>Consulter une DAP/DSAP</u> <sup>[2]</sup> <u>Modifier une DAP/DSAP</u><sup>[2]</sup> <u>Consulter une Décision</u> d'Autorisation <sup>[2]</sup> <u>Consulter / modifier une Demande</u> d'Indemnisation <sup>[2]</sup> <u>Importer des heures dans une Demande</u> d'Indemnisation <sup>[2]</sup> <u>Consulter la liste des salariés de</u> <u>l'établissement</u><sup>[2]</sup> <u>Gestion des habilitations / menu</u><sup>[2]</sup> <u>Restitution - Liste des DI dont le paiement est invalidé</u><sup>[2]</sup> <u>Consultation des actualités et aide en ligne</u><sup>[2]</sup> ):

Sur ces pages, des balises <br> sont utilisées successivement pour créer des espaces ce qui est non conforme.

Une solution consiste à gérer les marges en CSS pour effectuer cette même mise en forme.

critère 8.10 - Dans chaque page web, les changements du sens de lecture sont-ils signalés ?

# **NON APPLICABLE**

# 9 - STRUCTURATION DE L'INFORMATION

critère 9.1 - Dans chaque page web, l'information est-elle structurée par l'utilisation appropriée de titres ?

# **NON CONFORME**

Aucune balise de titrage présente (pages concernées: <u>Page de</u> <u>connexion</u> <sup>[2]</sup> <u>Création d'un compte</u> <sup>[2]</sup> <u>Accueil</u> <sup>[2]</sup> <u>Contact</u> <sup>[2]</sup> <u>Aide</u> <sup>[2]</sup> <u>Recherche établissement</u> <sup>[2]</sup> <u>Fichier établissement</u> <sup>[2]</sup> <u>Création d'une demande d'autorisation préalable</u> <sup>[2]</sup> <u>Consulter</u> <u>une DAP/DSAP</u> <sup>[2]</sup> <u>Modifier une DAP/DSAP</u> <sup>[2]</sup> <u>Consulter une</u> <u>Décision d'Autorisation</u> <sup>[2]</sup> <u>Consulter / modifier une Demande</u> <u>d'Indemnisation</u> <sup>[2]</sup> <u>Importer des heures dans une Demande</u> <u>d'Indemnisation</u> <sup>[2]</sup> <u>Consulter la liste des salariés de</u> <u>l'établissement</u> <sup>[2]</sup> <u>Gestion des habilitations / menu</u> <sup>[2]</sup> <u>Restitution - Liste des DI dont le paiement est invalidé</u> <sup>[2]</sup> <u>Consultation des actualités et aide en ligne</u> <sup>[2]</sup> ):

Sur l'ensemble du site, certains passages de texte constituent des titres et devraient donc être codés comme tels.

Exemple sur la page de connexion : le texte "Activité partielle" devrait être un <h1>, et les textes "Ma première connexion" et "Mon espace personnel" des <h2>.

Exemple sur la page "Consulter une Décision d'autorisation" : le texte "Décision d'autorisation" devrait être un <h1>, et les textes "Évènement exceptionnel", "Identification de la décision d'autorisation" etc devraient être des <h2>.

MA PREMIÈRE CONNEXION Figure: Exemple de texte à coder comme un titre

# critère 9.2 - Dans chaque page web, la structure du document est-elle cohérente (hors cas particuliers)?

# NON CONFORME

Structuration du document non cohérente (pages concernées: Landing\_page <sup>[2]</sup> Page de connexion <sup>[2]</sup> Création d'un compte <sup>[2]</sup> Accueil <sup>[2]</sup> Contact <sup>[2]</sup> Aide <sup>[2]</sup> Recherche établissement <sup>[2]</sup> Fichier établissement <sup>[2]</sup> Création d'une demande d'autorisation préalable <sup>[2]</sup> Consulter une DAP/DSAP <sup>[2]</sup> Modifier une DAP/DSAP <sup>[2]</sup> Consulter une DAP/DSAP <sup>[2]</sup> Modifier une DAP/DSAP <sup>[2]</sup> Consulter une Décision d'Autorisation <sup>[2]</sup> Consulter / modifier une Demande d'Indemnisation <sup>[2]</sup> Importer des heures dans une Demande d'Indemnisation <sup>[2]</sup> Consulter la liste des salariés de l'établissement <sup>[2]</sup> Gestion des habilitations / menu <sup>[2]</sup> Restitution - Liste des DI dont le paiement est invalidé <sup>[2]</sup> Consultation des actualités et aide en ligne <sup>[2]</sup> ):

Il est important pour les utilisateurs d'outils d'assistance de structurer correctement les pages. En effet, cela permettra à certains outils de naviguer par type de contenu.

Afin de valider ce critère, il est nécessaire de structurer le contenu de chaque page de la manière suivante :

- La zone d'en-tête de la page doit être codée dans une balise <header>.
- Les zones de navigation principales et secondaires doivent être structurées via une balise <nav> (réservée à la structuration de ces zones).
- La zone de contenu principal doit être codée dans une balise <main> unique dans la page.
- La zone de pied de page doit être codée dans une balise <footer>.

Dans l'ensemble de pages, les balises <nav>, <main> et <footer> sont manquantes.

Figure: Footer de page

Figure: Menu de navigation

# critère 9.3 - Dans chaque page web, chaque liste est-elle correctement structurée ?

# **NON CONFORME**

Liste d'éléments non codée comme une liste (pages concernées: <u>Page de connexion</u> <sup>[2]</sup> <u>Création d'un compte</u> <sup>[2]</sup> <u>Accueil</u> <sup>[2]</sup> <u>Contact</u> <sup>[2]</sup> <u>Aide</u> <sup>[2]</sup> <u>Recherche établissement</u> <sup>[2]</sup> <u>Fichier</u> <u>établissement</u> <sup>[2]</sup> <u>Création d'une demande d'autorisation</u> <u>préalable</u> <sup>[2]</sup> <u>Consulter une DAP/DSAP</u> <sup>[2]</sup> <u>Modifier une</u> <u>DAP/DSAP</u> <sup>[2]</sup> <u>Consulter une DAP/DSAP</u> <sup>[2]</sup> <u>Modifier une</u> <u>DAP/DSAP</u> <sup>[2]</sup> <u>Consulter une Décision d'Autorisation</u> <sup>[2]</sup> <u>Consulter / modifier une Demande d'Indemnisation</u> <sup>[2]</sup> <u>Importer</u> <u>des heures dans une Demande d'Indemnisation</u> <sup>[2]</sup> <u>Consulter la</u> <u>liste des salariés de l'établissement</u> <sup>[2]</sup> <u>Gestion des habilitations</u> <u>/ menu</u> <sup>[2]</sup> <u>Restitution - Liste des DI dont le paiement est invalidé</u> <sup>[2]</sup> <u>Consultation des actualités et aide en ligne</u> <sup>[2]</sup> ):

Pour une meilleure restitution à la synthèse vocale, les listes ordonnées et non ordonnées doivent être correctement restituées.

Pour cela, il faut utiliser les balises :

- vul> pour les listes non ordonnées
- pour les listes ordonnées
- <dl> pour les listes de définition

Figure: Liste non ordonnée non codée sous forme de liste - (Footer)

#### n à Pas de A à Z Pas à Pas de la D Pas de A à Z APLD Pas à Pas de la DI A

Figure: Liste non ordonnée non codée sous forme de liste - (Page "Accueil")

Figure: Liste non ordonnée non codée sous forme de liste - (Page "Accueil")

#### .onsuiter la base documentaire Envoyer une demande d'assistance

Figure: Liste non ordonnée non codée sous forme de liste - (Page "Création d'un compte")

Figure: Liste non ordonnée non codée sous forme de liste - (Page "Recherche")

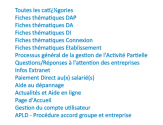

Figure: Liste non ordonnée non codée sous forme de liste - (Page "Consultation des actualités et Aide en ligne")

Figure: Liste non ordonnée non codée sous forme de liste - (Page "Modifier une DAP")

critère 9.4 - Dans chaque page web, chaque citation est-elle correctement indiquée ?

# **NON APPLICABLE**

# **10 - PRÉSENTATION DE L'INFORMATION**

critère 10.1 - Dans le site web, des feuilles de styles sontelles utilisées pour contrôler la présentation de l'information ?

# **NON CONFORME**

Éléments servant à la présentation de l'information présents (pages concernées: Page de connexion  $[\centsion]$ ):

Des éléments servant à la présentation de l'information sont présents.

Ils doivent être remplacés par une mise en forme via les feuilles de styles CSS.

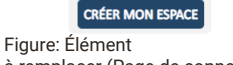

à remplacer (Page de connexion)

#### CONTRAT DE PRESTATION

Figure: Élément à remplacer (Page de connexion)

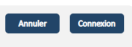

Figure: Élément à remplacer (Page de connexion)

Information

Figure: Élément à remplacer (Page de connexion)

Attributs servant à la présentation de l'information présents (pages concernées: Page de connexion  $\ensuremath{\mathbb{C}}$  ):

Des attributs servant à la présentation de l'information sont présents.

Ils doivent être remplacés par une mise en forme via les feuilles de styles CSS.

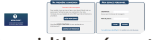

Figure: Attributs width présents (Page de connexion)

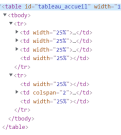

Figure: Attributs width présents (Code) (Page de connexion)

Figure: Attribut align présent (Code) (Page de connexion)

Figure: Attribut align présent (Code) (Page de connexion)

Attributs servant à la présentation de l'information présents sur une structure tabulaire (pages concernées: <u>Recherche établissement</u> <sup>[2]</sup> <u>Fichier</u> <u>établissement</u> <sup>[2]</sup> <u>Création d'une demande</u> <u>d'autorisation préalable</u> <sup>[2]</sup> <u>Consulter une DAP/DSAP</u> <sup>[2]</sup> <u>Modifier une DAP/DSAP</u> <sup>[2]</sup> <u>Consulter une Décision</u> <u>d'Autorisation</u> <sup>[2]</sup> <u>Consulter / modifier une Demande</u> <u>d'Indemnisation</u> <sup>[2]</sup> <u>Consulter la liste des salariés de</u> <u>l'établissement</u> <sup>[2]</sup> <u>Restitution - Liste des DI dont le</u> <u>paiement est invalidé</u> <sup>[2]</sup> <u>Consultation des actualités et</u> <u>aide en ligne</u> <sup>[2]</sup> ): Les tableaux présents dans ces pages utilisent des attributs servant à la présentation de l'information, comme « border », « cellspacing », « cellpadding », et « align », au lieu d'une mise en forme via les feuilles de style.

Figure: Ensemble de tableaux utilisant des attributs servant à la présentation de l'information

Figure: Ensemble de tableaux utilisant des attributs servant à la présentation de l'information (Fichier établissement)

Figure: Ensemble de tableaux utilisant des attributs servant à la présentation de l'information (Fichier établissement)

Figure: Ensemble de tableaux utilisant des attributs servant à la présentation de l'information (Fichier établissement)

Figure: Ensemble de tableaux utilisant des attributs servant à la présentation de l'information (Création d'une demande d'autorisation préalable)

Figure: Ensemble de tableaux utilisant des attributs servant à la présentation de l'information (Consulter une Décision d'Autorisation)

Figure: Ensemble de tableaux utilisant des attributs servant à la présentation de l'information (Consulter / modifier une Demande d'Indemnisation)

Figure: Ensemble de tableaux utilisant des attributs servant à la présentation de l'information (Consulter la liste des salariés de l'établissement)

Figure: Ensemble de tableaux utilisant des attributs servant à la présentation de l'information (Consultation des actualités et aide en ligne)

Figure: Ensemble de tableaux utilisant des attributs servant à la présentation de l'information (Restitution - Liste des DI dont le paiement est invalidé)

critère 10.2 - Dans chaque page web, le contenu visible porteur d'information reste-t-il présent lorsque les feuilles de styles sont désactivées ?

# **NON CONFORME**

Logo absent à la désactivation des styles (pages concernées: Page de connexion  $[\star{C}]$  ):

Le logo « République Française » disparaît lors de la désactivation des styles, car il est inséré comme une image de fond via les styles, au lieu d'être présent comme un élément <img> par exemple, pourvu d'une alternative pertinente.

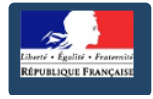

Figure: Logo absent à la désactivation des styles

Éléments d'ouverture des infobulles absents à la désactivation des styles (pages concernées: <u>Page de</u> connexion.<sup>[2]</sup> Création d'un compte.<sup>[2]</sup> Contact.<sup>[2]</sup> Recherche établissement.<sup>[2]</sup> Fichier établissement.<sup>[2]</sup> Création d'une demande d'autorisation préalable.<sup>[2]</sup> Consulter une DAP/DSAP.<sup>[2]</sup> Modifier une DAP/DSAP.<sup>[2]</sup> Modifier une DAP/DSAP.<sup>[2]</sup> Modifier une DAP/DSAP.<sup>[2]</sup> Modifier une DAP/DSAP.<sup>[2]</sup> Consulter une Décision d'Autorisation.<sup>[2]</sup> Consulter <u>des heures dans une Demande d'Indemnisation.<sup>[2]</sup></u> Importer des heures dans une Demande d'Indemnisation.<sup>[2]</sup> Gestion des habilitations / menu.<sup>[2]</sup> Restitution - Liste des DI dont le paiement est invalidé.<sup>[2]</sup> Consultation des actualités et aide en ligne.<sup>[2]</sup> ):

Les éléments d'ouverture des infobulles ne sont plus présents après la désactivation des styles, car ils sont insérés comme des images de fond via les styles sur des éléments <span>, au lieu d'être insérés dans le code comme des éléments <img> par exemple.

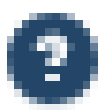

Figure: Élément d'ouverture d'une infobulle

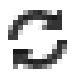

Figure: Élément d'ouverture d'une infobulle

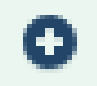

Figure: Élément d'ouverture d'une infobulle (Recherche établissement)

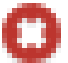

Figure: Élément d'ouverture d'une infobulle (Consulter / modifier une Demande d'Indemnisation)

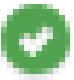

Figure: Élément d'ouverture d'une infobulle (Consulter la liste des salariés de l'établissement)

Éléments de commande absents à la désactivation des styles (pages concernées: <u>Accueil</u> <sup>[2]</sup> <u>Recherche</u> <u>établissement</u> <sup>[2]</sup> <u>Fichier établissement</u> <sup>[2]</sup> <u>Création</u> <u>d'une demande d'autorisation préalable</u> <sup>[2]</sup> <u>Consulter</u> <u>une DAP/DSAP</u> <sup>[2]</sup> <u>Modifier une DAP/DSAP</u> <sup>[2]</sup> <u>Consulter une Décision d'Autorisation</u> <sup>[2]</sup> <u>Consulter /</u> <u>modifier une Demande d'Indemnisation</u> <sup>[2]</sup> <u>Importer</u> <u>des heures dans une Demande d'Indemnisation</u> <sup>[2]</sup> Consulter la liste des salariés de l'établissement <sup>[2]</sup> Gestion des habilitations / menu <sup>[2]</sup> Restitution - Liste des DI dont le paiement est invalidé <sup>[2]</sup> Consultation des actualités et aide en ligne <sup>[2]</sup>):

Les éléments de commande de plusieurs composants d'interface comme des menus déroulants ou des carrousels, ne sont plus présents après la désactivation des styles, car ils sont insérés comme des images de fond via les styles sur des éléments <span> ou <div>, au lieu d'être insérés dans le code comme des éléments <img> par exemple.

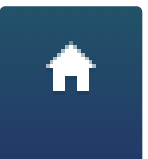

Figure: Lien vers la page d'accueil absent

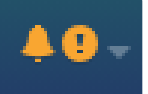

Figure: Élément de commande d'un menu déroulant absent

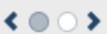

Figure: Éléments de commande d'un carrousel absents

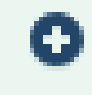

Figure: Élément de commande d'un menu déroulant absent (Recherche établissement)

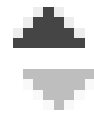

Figure: Élément de tri absent (Recherche établissement)

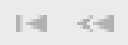

Figure: Éléments de pagination du tableau absent (Recherche établissement)

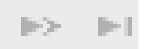

Figure: Éléments de pagination du tableau absent (Recherche établissement)

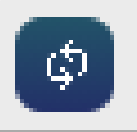

Figure: Élément de recharge du tableau absent (Recherche établissement)

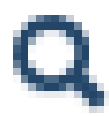
Figure: Élément d'ouverture d'une modale absent (Fichier établissement)

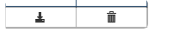

Figure: Éléments de téléchargement et suppression d'un document absents (Création d'une demande d'autorisation préalable)

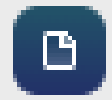

Figure: Élément d'export en fichier CSV (Importer des heures dans une Demande d'Indemnisation)

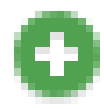

Figure: Élément d'ajout d'une portée géographique (Gestion des habilitations / menu)

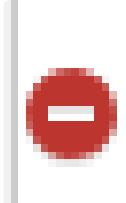

Figure: Élément de suppression d'une portée géographique (Gestion des habilitations / menu)

Indications d'état des étapes de la demande absentes à la désactivation des styles (pages concernées: <u>Création d'une demande d'autorisation préalable</u> <sup>[2]</sup> <u>Consulter une DAP/DSAP</u> <sup>[2]</sup> <u>Modifier une DAP/DSAP</u> <sup>[2]</sup> ):

Au sein de la barre de navigation latérale entre les différentes étapes de la demande, les indications d'état des étapes de la demande ne sont plus présentes après la désactivation des styles, car elles sont insérées comme des images de fond via les styles sur des éléments <span>, au lieu d'être insérées dans le code comme des éléments <img> par exemple.

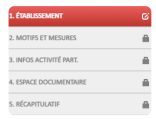

Figure: Indications d'état des étapes de la demande absentes

critère 10.3 - Dans chaque page web, l'information reste-telle compréhensible lorsque les feuilles de styles sont désactivées ?

## **NON CONFORME**

Informations non compréhensibles lors de la désactivation des styles (pages concernées: <u>Recherche établissement <sup>C</sup> Fichier établissement</u> 

 Création d'une demande d'autorisation préalable
 C

 Consulter une DAP/DSAP
 C
 Modifier une DAP/DSAP

 Consulter une Décision d'Autorisation
 C
 Consulter

 / modifier une Demande d'Indemnisation
 C
 Consulter

 la liste des salariés de l'établissement
 C
 Restitution 

 Liste des DI dont le paiement est invalidé
 C
 C

 Consultation des actualités et aide en ligne
 C
 ):

Lors de la désactivation des styles, plusieurs informations présentes dans la page deviennent non compréhensibles.

Par exemple, des champs de formulaire se trouvent être dissociés visuellement de leurs libellés.

Ou encore le tableau présentant les résultats de la recherche devient non lisible.

| Dénomination établissemen<br>N° de l'établissement :<br>N° de Siret : |
|-----------------------------------------------------------------------|
|                                                                       |
| 65485963600023                                                        |

Figure: Champs et libellés dissociés visuellement

Figure: Tableau non lisible

Figure: Tableau non lisible (Création d'une demande d'autorisation préalable)

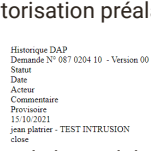

Figure: Contenu de la modale « Historique DAP » non compréhensible (Création d'une demande d'autorisation préalable)

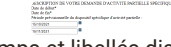

Figure: Champs et libellés dissociés visuellement (Création d'une demande d'autorisation préalable)

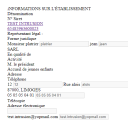

Figure: Informations sur l'établissement présentes dans un ordre non cohérent

Figure: Tableau non lisible (Consulter une Décision d'Autorisation)

Figure: Tableau non lisible (Consulter / modifier une Demande d'Indemnisation)

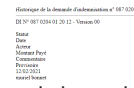

Figure: Contenu de la modale « Historique de la DI » non compréhensible (Consulter / modifier une Demande d'Indemnisation)

Figure: Tableau non lisible (Consulter la liste des salariés de l'établissement)

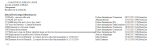

Figure: Tableau non lisible (Consultation des actualités et aide en ligne)

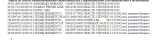

Figure: Tableau non lisible (Restitution -Liste des DI dont le paiement est invalidé) critère 10.4 - Dans chaque page web, le texte reste-t-il lisible lorsque la taille des caractères est augmentée jusqu'à 200%, au moins (hors cas particuliers) ?

## **NON CONFORME**

Contenu non visible au zoom à 200 % (pages concernées: Page de connexion <sup>[2]</sup>):

Une partie du contenu du tableau de présentation n'est pas visible lors du zoom à 200 % sur la page.

En l'occurrence, une partie à gauche est tronquée et le bouton « Besoin d'aide ? » n'est plus visible.

### Remarque :

Sur l'URL de production, le bouton « Besoin d'aide ? » n'est pas visible (ou presque) selon la résolution utilisée obligeant à un zoom négatif pour être visible.

| <u></u>         |       |       |     |     |   |
|-----------------|-------|-------|-----|-----|---|
| Figure: Content | ı san | s zoo | m à | 200 | % |

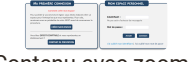

Figure: Contenu avec zoom à 200 %

Modale d'inscription tronquée au zoom à 200 % (pages concernées: Création d'un compte  $[\ensuremath{\mathbb{C}}]$  ):

La modale d'inscription est tronquée au zoom à 200 %.

Figure: Modale d'inscription tronquée au zoom à 200 %

Libellés de champs de type « radio » non lisibles au zoom à 200 % (pages concernées: <u>Recherche</u> <u>établissement <sup>[2]</sup> Création d'une demande</u> <u>d'autorisation préalable <sup>[2]</sup> Modifier une DAP/DSAP <sup>[2]</sup></u>):

Le libellé de l'un des champs de type « radio », servant à sélectionner le type de recherche à effectuer, est en partie non lisible.

De plus le libellé suivant présente presque le même problème, et les libellés se présentent en débordant de leur conteneur.

Figure: Libellés de champs de type « radio » non lisibles

Figure: Libellés de champs de type « radio » non lisibles (Création d'une demande d'autorisation préalable)

Problème d'affichage du contenu au zoom à 200 % (pages concernées: <u>Fichier établissement</u> <sup>[2]</sup> <u>Création</u> <u>d'une demande d'autorisation préalable</u> <sup>[2]</sup> <u>Consulter</u> <u>une DAP/DSAP</u> <sup>[2]</sup> <u>Modifier une DAP/DSAP</u> <sup>[2]</sup> <u>Consulter une Décision d'Autorisation</u> <sup>[2]</sup> <u>Consulter /</u> <u>modifier une Demande d'Indemnisation</u> <sup>[2]</sup> <u>Consulter</u> Plusieurs problèmes d'affichage du contenu apparaissent lors du zoom à 200 %, comme des chevauchements de contenu ou des contenus tronqués.

Figure: Chevauchement de libellés de champs

Figure: Chevauchement entre légende de regroupement de champs et libellé de champ

Figure: Tableau tronqué

Figure: Contenu tronqué d'une modale

Figure: Chevauchement de libellés de champs (Création d'une demande d'autorisation préalable)

Figure: Chevauchement entre libellés et champs (Création d'une demande d'autorisation préalable)

Date de l'avis du C4 15/10/20 ■ Figure: Chevauchement entre libellés et champs (Création d'une demande d'autorisation préalable)

Figure: Contenu tronqué (Création d'une demande d'autorisation préalable)

Figure: Contenu tronqué (Création d'une demande d'autorisation préalable)

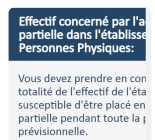

Figure: Contenu tronqué d'une infobulle (Création d'une demande d'autorisation préalable)

Figure: Chevauchement de libellés de champs (Consulter une DAP/DSAP)

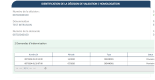

Figure: Contenu tronqué (Consulter une Décision d'Autorisation)

Figure: Contenu tronqué (Consulter / modifier une Demande d'Indemnisation)

### 101 101</th

Figure: Contenu tronqué au sein du tableau (Consulter / modifier une Demande d'Indemnisation)

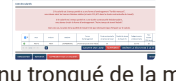

Figure: Contenu tronqué de la modale de gestion des salariés (Consulter la liste des salariés de l'établissement)

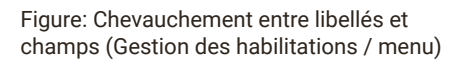

Contenu tronqué de la barre latérale au zoom à 200 % (pages concernées: <u>Création d'une demande</u> <u>d'autorisation préalable</u> <sup>[2]</sup> <u>Consulter une DAP/DSAP</u> <u>Consulter une DAP/DSAP</u> <sup>[2]</sup> <u>Consulter / modifier</u> <u>une Demande d'Indemnisation</u> <sup>[2]</sup> <u>Gestion des</u> <u>habilitations / menu</u> <sup>[2]</sup> <u>Restitution - Liste des DI dont</u> <u>le paiement est invalidé</u> <sup>[2]</sup> ):

Une partie de la barre latérale n'est pas visible lors du zoom à 200 %.

| ENREGISTRER               |  |
|---------------------------|--|
| TÉLÉCHARGER LA<br>DEMANDE |  |
| HISTORIQUE                |  |

Figure: Contenu tronqué de la barre latérale au zoom à 200 %

critère 10.5 - Dans chaque page web, les déclarations CSS de couleurs de fond d'élément et de police sont-elles correctement utilisées ?

# **NON CONFORME**

Absence de déclaration CSS de couleur de fond (pages concernées: Landing page <sup>[2]</sup>):

Aucune déclaration CSS de couleur de fond n'est présente sur les éléments de la page.

Une façon simple de répondre correctement à ce critère est de faire des déclarations CSS de couleur de fond et de police sur un élément de haut niveau dans le code source, tel que l'élément <html> ou <body> par exemple.

critère 10.6 - Dans chaque page web, chaque lien dont la nature n'est pas évidente est-il visible par rapport au texte environnant ?

### **NON APPLICABLE**

critère 10.7 - Dans chaque page web, pour chaque élément recevant le focus, la prise de focus est-elle visible ?

### NON CONFORME

Focus peu visible sur les boutons (pages concernées: <u>Page de connexion</u> <sup>[2]</sup> <u>Création d'un compte</u> <sup>[2]</sup> <u>Accueil</u> <sup>[2]</sup> <u>Contact</u> <sup>[2]</sup> <u>Aide</u> <sup>[2]</sup> <u>Recherche</u> <u>établissement</u> <sup>[2]</sup> <u>Fichier établissement</u> <sup>[2]</sup> <u>Création</u> <u>d'une demande d'autorisation préalable</u> <sup>[2]</sup> <u>Consulter</u> <u>une DAP/DSAP</u> <sup>[2]</sup> <u>Modifier une DAP/DSAP</u> <sup>[2]</sup> <u>Consulter une Décision d'Autorisation</u> <sup>[2]</sup> <u>Consulter /</u> <u>modifier une Demande d'Indemnisation</u> <sup>[2]</sup> <u>Importer</u> <u>des heures dans une Demande d'Indemnisation</u> <sup>[2]</sup> <u>Consulter la liste des salariés de l'établissement</u> <sup>[2]</sup> <u>Gestion des habilitations / menu</u> <sup>[2]</sup> <u>Restitution - Liste</u> <u>des DI dont le paiement est invalidé</u> <sup>[2]</sup> <u>Consultation</u> <u>des actualités et aide en ligne</u> <sup>[2]</sup> ):

Le style de la propriété {outline} semble avoir été modifié par l'auteur, et il est peu visible sur la plupart des boutons de la page.

Il faut soit ne pas modifier le style natif de la propriété {outline}, ce qui est recommandé dans la plupart des cas, soit définir un style qui soit suffisamment visible et contrasté sur chaque élément de la page recevant le focus du clavier.

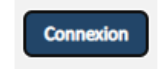

Figure: Exemple de bouton avec un focus peu visible

Focus non visible sur les tableaux et leur contenu (pages concernées: <u>Fichier établissement</u> <sup>[2]</sup> <u>Création</u> <u>d'une demande d'autorisation préalable</u> <sup>[2]</sup> <u>Consulter</u> <u>une DAP/DSAP</u> <sup>[2]</sup> <u>Modifier une DAP/DSAP</u> <sup>[2]</sup> <u>Consulter une Décision d'Autorisation</u> <sup>[2]</sup> <u>Consulter /</u> <u>modifier une Demande d'Indemnisation</u> <sup>[2]</sup> <u>Consulter</u> <u>la liste des salariés de l'établissement</u> <sup>[2]</sup> <u>Restitution -</u> <u>Liste des DI dont le paiement est invalidé</u> <sup>[2]</sup> <u>Consultation des actualités et aide en ligne</u> <sup>[2]</sup> ):

Le style de la propriété {outline} semble avoir été supprimé par l'auteur, ainsi le focus n'est pas visible sur les tableaux et leur contenu.

Il faut soit ne pas modifier le style natif de la propriété {outline}, ce qui est recommandé dans la plupart des cas, soit définir un style qui soit suffisamment visible et contrasté sur chaque élément de la page recevant le focus du clavier.

Figure: Exemple de tableau sans focus visible

Figure: Exemple de tableau sans focus visible (Création d'une demande d'autorisation préalable)

Figure: Exemple de tableau sans focus visible (Consulter une Décision d'Autorisation)

Figure: Exemple de tableau sans focus visible (Consulter / modifier une Demande d'Indemnisation)

Figure: Exemple de tableau sans focus visible (Consulter la liste des salariés de l'établissement)

Figure: Exemple de tableau sans focus visible (Consultation des actualités et aide en ligne)

Figure: Exemple de tableau sans focus visible (Restitution - Liste des DI dont le paiement est invalidé)

critère 10.8 - Pour chaque page web, les contenus cachés ont-ils vocation à être ignorés par les technologies d'assistance ?

# NON CONFORME

Bouton de fermeture d'une modale à ne pas masquer aux technologies d'assistance (pages concernées: <u>Accueil <sup>[2]</sup> Recherche établissement <sup>[2]</sup> Fichier</u> établissement <sup>[2]</sup> <u>Création d'une demande</u> <u>d'autorisation préalable <sup>[2]</sup> Consulter une DAP/DSAP</u> <sup>[2]</sup> <u>Modifier une DAP/DSAP <sup>[2]</sup> Consulter une DAP/DSAP</u> <sup>[2]</sup> <u>Modifier une DAP/DSAP <sup>[2]</sup> Consulter une Décision</u> <u>d'Autorisation <sup>[2]</sup> Consulter / modifier une Demande</u> <u>d'Indemnisation <sup>[2]</sup> Importer des heures dans une</u> <u>Demande d'Indemnisation <sup>[2]</sup> Gestion des habilitations</u> <u>/ menu <sup>[2]</sup> Restitution - Liste des DI dont le paiement</u> <u>est invalidé <sup>[2]</sup> Consultation des actualités et aide en</u> <u>ligne <sup>[2]</sup></u> ):

Une modale est présente dans le code mais non affichée.

Compte tenu de son contenu qui semble incomplet, il n'est pas possible de juger de la pertinence de son masquage via la propriété {display:none}.

Néanmoins, son bouton de fermeture est masqué aux technologies d'assistance via un attribut ariahidden="true", ce qui ne doit pas être le cas, afin que ce bouton soit utilisable via les technologies d'assistance.

Une autre modale « Créer une régularisation de demande d'indemnisation » est présente dans le code sans être affichée.

De la même façon, elle possède un bouton de fermeture et un lien « Annuler » qui ne doivent pas être masqués aux technologies d'assistance, via un attribut aria-hidden="true".

Figure: Bouton de fermeture d'une modale à ne pas masquer aux technologies d'assistance

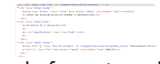

Figure: Bouton de fermeture d'une modale et Lien « Annuler » à ne pas masquer aux technologies d'assistance (Consulter / modifier une Demande d'Indemnisation)

critère 10.9 - Dans chaque page web, l'information ne doit pas être donnée uniquement par la forme, taille ou position. Cette règle est-elle respectée ?

## **NON CONFORME**

Information donnée par la position uniquement (pages concernées: <u>Page de connexion</u> <sup>[2]</sup> <u>Création d'un</u> <u>compte</u> <sup>[2]</sup> <u>Contact</u> <sup>[2]</sup> ):

Au sein de la modale de création de compte, le texte « Recopier le code ci-contre » donne une information par la position uniquement.

Ce texte doit être remplacé par « Recopier le code donné par le Captcha présent » par exemple.

Figure: Information donnée par la position uniquement

critère 10.10 - Dans chaque page web, l'information ne doit pas être donnée par la forme, taille ou position uniquement. Cette règle est-elle implémentée de façon pertinente ?

### CONFORME

critère 10.11 - Pour chaque page web, les contenus peuventils être présentés sans avoir recours à un défilement vertical pour une fenêtre ayant une hauteur de 256px ou à un défilement horizontal pour une fenêtre ayant une largeur de 320px (hors cas particuliers) ?

## **NON CONFORME**

Contenu non visible avec une fenêtre ayant une largeur de 320px (pages concernées: <u>Landing\_page</u><sup>[2]</sup> Page de connexion.<sup>[2]</sup> Création d'un compte<sup>[2]</sup> Accueil.<sup>[2]</sup> Contact<sup>[2]</sup> Aide<sup>[2]</sup> Recherche établissement<sup>[2]</sup> Eichier établissement<sup>[2]</sup> Création d'une demande d'autorisation préalable<sup>[2]</sup> Consulter une DAP/DSAP <sup>[2]</sup> Modifier une DAP/DSAP<sup>[2]</sup> Consulter une DAP/DSAP <sup>[2]</sup> Modifier une DAP/DSAP<sup>[2]</sup> Consulter une Décision d'Autorisation<sup>[2]</sup> Consulter / modifier une Demande d'Indemnisation<sup>[2]</sup> Importer des heures dans une Demande d'Indemnisation<sup>[2]</sup> Consulter la liste des salariés de l'établissement<sup>[2]</sup> Gestion des habilitations / menu<sup>[2]</sup> Restitution - Liste des DI dont le paiement est invalidé<sup>[2]</sup> Consultation des actualités et aide en ligne<sup>[2]</sup>):

Une partie du contenu de la page n'est pas visible avec une fenêtre ayant une largeur de 320px.

Pour valider ce critère, tout le contenu devrait être visible sans barre de défilement.

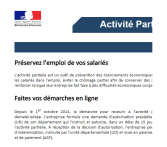

Figure: Contenu non visible avec une fenêtre ayant une largeur de 320px (Landing page)

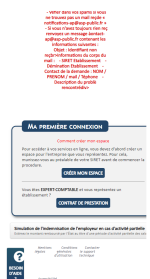

Figure: Contenu non visible avec une fenêtre ayant une largeur de 320px (Page de connexion)

| Information Highligament         |                          |
|----------------------------------|--------------------------|
| Odmonisation de Nitablosement® : | 29 AND NO. COL PORTOCT   |
| Renders de vole :                | a bitettos               |
| Ubelić dela vole* :              | OF LA CHEMME - LA TOUCHE |
| Complement d'adresse :           |                          |
| Code podd*1                      | 14400 VII**              |
| Coursel etablicement* :          |                          |
| Confirmer courses etablisament#1 |                          |
| Campte utilizateur & orier       |                          |
| Rest" -                          |                          |
| whiphone":                       | •                        |
| Course?                          | •                        |
| Confirmer counter* -             | •                        |
| Cantodia-de sécuritel :          |                          |

Figure: Contenu non visible avec une fenêtre ayant une largeur de 320px (Création d'un compte)

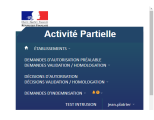

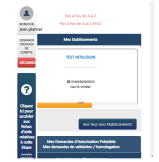

Figure: Contenu non visible avec une fenêtre ayant une largeur de 320px (Accueil)

| Pair encyclist ness | op i se nortedne publich, mort is comp |
|---------------------|----------------------------------------|
|                     |                                        |
|                     |                                        |
|                     |                                        |
|                     |                                        |
|                     |                                        |
|                     |                                        |
| paron rongeoungi    |                                        |
|                     |                                        |

Figure: Contenu non visible avec une fenêtre ayant une largeur de 320px (Contact)

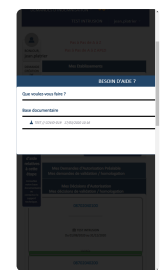

Figure: Contenu non visible avec une fenêtre ayant une largeur de 320px (Aide)

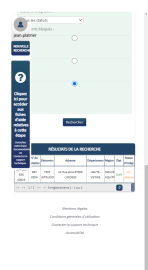

Figure: Contenu non visible avec une fenêtre ayant une largeur de 320px (Recherche établissement)

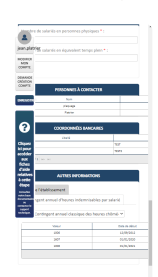

Figure: Contenu non visible avec une fenêtre ayant une largeur de 320px (Fichier établissement)

| Derta                                        | ande d'autorisation p                                      | réalable         |
|----------------------------------------------|------------------------------------------------------------|------------------|
| inerer<br>a                                  | •                                                          |                  |
| addana<br>anticanati<br>B                    | 2                                                          |                  |
| ACTIVIT<br>ANTE B<br>A ESPACE<br>DOCUMENTANE | 3                                                          |                  |
| horrow                                       |                                                            |                  |
| executions.                                  | 5                                                          |                  |
| CEMPTOR<br>CEMPTOR<br>CEMPTOR                | nut Marinabarc inqutas car<br>relide uk fler native salce. | L manquantes au  |
| Report to the second second                  | Chine shill participation and research                     | **               |
| 0                                            | OE LA DEMANDE D'HUTCH                                      | ISATICH MÉALABLE |
| -                                            |                                                            |                  |

Figure: Contenu non visible avec une fenêtre ayant une largeur de 320px (Création d'une demande d'autorisation préalable)

🔳 i

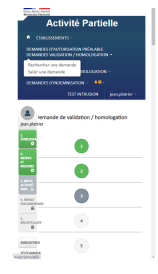

Figure: Contenu non visible avec une fenêtre ayant une largeur de 320px (Modifier une DAP/DSAP)

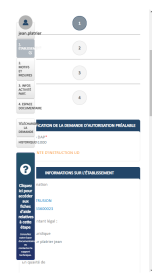

Figure: Contenu non visible avec une fenêtre ayant une largeur de 320px (Consulter une DAP/DSAP)

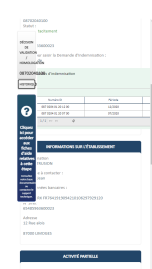

Figure: Contenu non visible avec une fenêtre ayant une largeur de 320px (Consulter une Décision d'Autorisation)

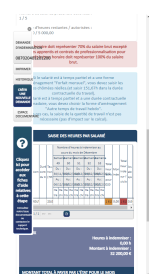

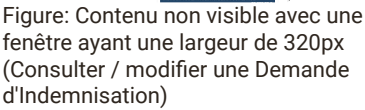

|                                            |                                                                                                    | 1 |
|--------------------------------------------|----------------------------------------------------------------------------------------------------|---|
|                                            | TIST INTRUSION jean-plattier -                                                                                                    |   |
|                                            | Import des heures pour la demande<br>d'indemnisation de Juillet 2021                                                                                        |   |
| autorr<br>ins<br>recres<br>2uillet<br>2023 | st, l'impot des heures travellèse estadre la pote — X<br>L'heures saiser nanvellement dans la danaide<br>ennaites pour les calanté présents dans la fibries | Ì |
|                                            | IMPORTORS HELINES                                                                                                    |   |
| ROENR<br>ALAOI                             | •                                                                                                    |   |
| 0                                          | 0                                                                                                    |   |
| Chipana<br>bi pana<br>antidar              | 0                                                                                                    |   |
| 22522                                      | This charger in Scher de spicifications 1920.                                                                                                    |   |
| -                                          | Import et validation 200                                                                                                    |   |
| a contraction                              | Contrilles                                                                                                    |   |
|                                            | Onevauchement                                                                                                    |   |
|                                            | Enrogiotroment                                                                                                    |   |

Figure: Contenu non visible avec une fenêtre ayant une largeur de 320px (Importer des heures dans une Demande d'Indemnisation)

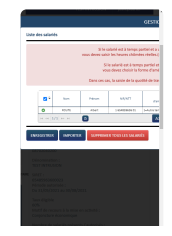

Figure: Contenu non visible avec une fenêtre ayant une largeur de 320px (Consulter la liste des salariés de l'établissement)

| ۲                                                        | sultation des actus                                                                                                    | ilbis et A                                     | ide en                         | ligne          |
|----------------------------------------------------------|----------------------------------------------------------------------------------------------------|------------------------------------------------|--------------------------------|----------------|
| -                                                        |                                                                                                    |                                                | _                              |                |
| jean pa                                                  | ter cotto                                                                                                    |                                                |                                |                |
| _                                                        |                                                                                                    |                                                |                                |                |
|                                                          | dantas calij ligaras                                                                                                    |                                                |                                |                |
| 0                                                        | to thimsteres                                                                                                    |                                                |                                |                |
|                                                          |                                                                                                    |                                                |                                |                |
|                                                          | Sec Eldenatiques Connexi                                                                                                    | 24 C                                           |                                |                |
| Channel                                                  | tars training report Dil.                                                                                                    |                                                |                                |                |
|                                                          | a sa Alasanasa                                                                                                    |                                                |                                |                |
| scolder                                                  |                                                                                                    |                                                |                                |                |
|                                                          | tes Demattiques Disklose                                                                                                    | and a                                          |                                |                |
| Cold-                                                    | te Extranet                                                                                                    |                                                |                                |                |
| -                                                        | a di accuel                                                                                                    |                                                |                                |                |
| A cette                                                  | then du campte utilitates                                                                                                    |                                                |                                |                |
| -                                                        |                                                                                                    |                                                |                                |                |
|                                                          |                                                                                                    |                                                |                                |                |
|                                                          |                                                                                                    | _                                              | _                              | _              |
| 1000                                                     | RITAUTS (T                                                                                                    | ACC DI LIDA                                    | a -                            |                |
| 1. Cope                                                  | 214                                                                                                    | Only                                           | -                              |                |
|                                                          | contracts.                                                                                                    | 104.74                                         | -                              | 107.00         |
| -                                                        | -                                                                                                    | Abiting                                        | in )                           | 1/14/1010      |
| 100-00-                                                  | la vanúari da jelej                                                                                                    | Pube date                                      | wison E                        | 104,961        |
| 4.0-01.0                                                 | THE OWNER PRESENT                                                                                                    | Trole the                                      | whice t                        | 01470          |
| Name of                                                  | a real two periods                                                                                                    |                                                | where the                      | and design     |
|                                                          |                                                                                                    |                                                |                                |                |
| General                                                  | prelation                                                                                                    | Pube date                                      | man C                          | 100.00         |
| Carton de<br>Train aussi                                 | presiden<br>See de Toher Witchiel meis an Rich                                                                                | Fuhe date                                      | ntium C<br>munit               | UNLUE<br>UNATO |
| Contract de<br>Contracteur<br>Frankrame                  | prelation<br>(pe de fotor tellochil mes un fice<br>un maille de c'artices d'impart                                            | False Adv                                      | ntisan C<br>ntisan E<br>arraga | 104.10         |
| Contrast de<br>Contrast de<br>Contrast de<br>Contrast de | president<br>(per de Nover Witchill, meis an Nov<br>con makiller des Forbers d'impart<br>disch Particles. Einstear de records | Fiches debr<br>Site Fiches Debr<br>Ante au Mit |                                |                |

Figure: Contenu non visible avec une fenêtre ayant une largeur de 320px (Consultation des actualités et aide en ligne)

| DEMANDES             | OFALTORISATION PRÉALABLE<br>I VILLIDATION / HEMADLOGATIO | n -          |
|----------------------|----------------------------------------------------------|--------------|
| ofcoords<br>ofcoords | PAUDORSATION<br>VALEATION / HOMOLOGATION                 |              |
| DEMNERS              | CONCERNINGING - ADMI                                     | MITTATION -  |
| ASTROO               | ng- <b>10</b> -                                          | Inducation - |
|                      |                                                          | contraine .  |
|                      | Ajout d'un utilisateu                                    |              |
| touis pair &         | INFORMATIONS LTLEMEDU                                    | •            |
| A4992.23             |                                                          | Marth * 1    |
|                      |                                                          | Prinam* :    |
| 01                   |                                                          |              |
|                      |                                                          | Wephone * :  |
|                      |                                                          |              |
| 0                    |                                                          | Countel*:    |
| •                    |                                                          |              |
| Gapere               |                                                          |              |
| ki pese              |                                                          |              |
| <b>BK</b>            | Division Spales                                          |              |
| Calle                | Conditions processing and allowing                       |              |
| à cette              | contains a sugard incluing                               |              |
| 45494                |                                                          |              |
| and the second       |                                                          |              |
|                      |                                                          |              |
| Section 1            |                                                          |              |

Figure: Contenu non visible avec une fenêtre ayant une largeur de 320px (Gestion des habilitations / menu)

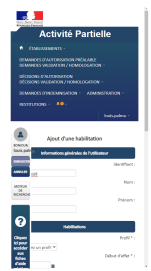

Figure: Contenu non visible avec une fenêtre ayant une largeur de 320px (Gestion des habilitations / menu)

| •               | Pic à Pic é                                                                                                    |                |                 |        |     |
|-----------------|----------------------------------------------------------------------------------------------------|----------------|-----------------|--------|-----|
| RONOLS.         | hoùhońch                                                                                                    | 12,4253        |                 |        |     |
| louis pa        | ina .                                                                                                    |                |                 |        |     |
| accores.        |                                                                                                    |                |                 |        |     |
| CONFE           | de Derlier Albheit Chair                                                                                                    | fance -        |                 |        |     |
| 14              | index d'indemnisatio                                                                                                    |                | cale.           |        | 2.6 |
| 10000           |                                                                                                    |                | _               | _      | -   |
|                 | Ty Despectation Radifications                                                                                                    | 147            |                 |        |     |
|                 | SCHOOL STREET                                                                                                    | 1.000          | 1000            | -      |     |
|                 | 20 NeX PER OR                                                                                                    | 2412           | 16/5            | 2191   |     |
| 0               | 2012/12/12                                                                                                    | CERT           | 1000            | 2016.5 |     |
|                 | NUMBER                                                                                                    | 1000           | -               | 2016.5 |     |
| 1               | VIDA INDIVIDU                                                                                                    | and the second | 1000            | *1/4,5 |     |
| Calde<br>Satter | 14198-38007B                                                                                                    | 1005           | -               | 00113  |     |
|                 | 100A-ROOTE                                                                                                    | inte           | 0996<br>21-810  |        |     |
| ÷               | 12174304970                                                                                                    | INCO           |                 | 0041   |     |
| icon i          | A COLORADO DE LA COLORADO DE LA COLO | +4.00          | 1000            | 1949   |     |
| -               | CONSIGNATION OF THE OWNER OF THE OWNER OF THE OWNER OF THE OWNER OF THE OWNER OF THE OWNER OWNER OWNE OWNER OWNER OWNER OWNER OWNER OWNE                                                                                                    | DARGE ST       | 16,75<br>1,8103 | 100    |     |
|                 | (1 m m m m m                                                                                                    |                |                 |        |     |

Figure: Contenu non visible avec une fenêtre ayant une largeur de 320px (Restitution - Liste des DI dont le paiement est invalidé)

critère 10.12 - Dans chaque page web, les propriétés d'espacement du texte peuvent-elles être redéfinies par l'utilisateur sans perte de contenu ou de fonctionnalité (hors cas particuliers) ?

# NON CONFORME

Problèmes d'affichage lors de la modification des propriétés d'espacement (pages concernées: <u>Page de connexion</u> <sup>【2</sup> ):

Des problèmes d'affichage apparaissent lors de la modification des propriétés d'espacement, que ce soit l'espacement entre les lettres, les lignes, et les paragraphes, et que ces 3 modifications soient séparées ou combinées.

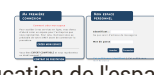

Figure: Modification de l'espacement entre les lettres

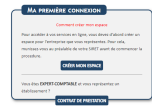

Figure: Modification de l'espacement entre les lignes

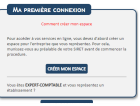

Figure: Modification de l'espacement entre les paragraphes

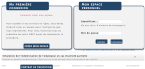

Figure: Modification de l'espacement entre les lettres, les lignes, et les paragraphes

| Rate (244)                                                  |
|-------------------------------------------------------------|
|                                                             |
| Manifestion<br>Research Control Control and<br>Man Response |
|                                                             |
|                                                             |

Figure: Modification de l'espacement entre les lettres, et les lignes

| And a state of the state of |                                      |
|-----------------------------|--------------------------------------|
|                             | The part with the latent decomposite |
|                             | ALC: N LOUIS                         |
| The second second           |                                      |
|                             |                                      |
|                             |                                      |

Figure: Modification de l'espacement entre les lettres, et les paragraphes

| Construction of the second second sec | Martine :<br>Second Second Secon |
|----------------------------------------------------------------------------------------------------|----------------------------------------------------------------------------------------------------|
| to be designed with the second second                                                                                                    |                                                                                                    |

Figure: Modification de l'espacement entre les lignes, et les paragraphes

Problèmes d'affichage lors de la modification des propriétés d'espacement (pages concernées: <u>Fichier</u> établissement <sup>[2]</sup>):

Le bouton « Fermer » présent en bas de la modale « Consulter un site opérationnel », est tronqué lorsque l'on modifie conjointement l'espacement entre les lignes, les lettres, et les mots.

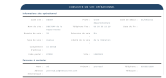

Figure: Bouton « Fermer » en bas de la modale « Consulter un site opérationnel » tronqué

Modale "Informations complémentaires" tronquée lors de la modification des propriétés d'espacement (pages concernées: <u>Création d'une demande d'autorisation préalable</u> <sup>[2]</sup> <u>Modifier une DAP/DSAP</u> <sup>[2]</sup> ):

La modale "Informations complémentaires" est tronquée lors de la modification de l'espacement entre les lettres, entre les lignes, ainsi que les deux en même temps.

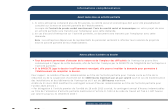

Figure: Modale "Informations

complémentaires" tronquée lors de la modification de l'espacement entre les lettres

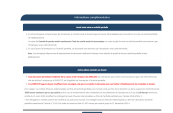

Figure: Modale "Informations complémentaires" tronquée lors de la modification de l'espacement entre les lignes

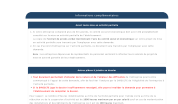

Figure: Modale "Informations complémentaires" tronquée lors de la modification de l'espacement entre les lettres et entre les lignes

Problèmes d'affichage lors de la modification des propriétés d'espacement (pages concernées: <u>Création</u> <u>d'une demande d'autorisation préalable</u> <sup>[2]</sup> <u>Modifier</u> <u>une DAP/DSAP</u> <sup>[2]</sup> ):

Des problèmes d'affichage comme le chevauchement ou le débordement de contenu surviennent lors de la modification de l'espacement entre les lettres et entre les mots.

Figure: Problèmes d'affichage lors de la modification de l'espacement entre les lettres et entre les mots

Problèmes d'affichage dans le tableau de gestion des salariés lors de la modification des propriétés d'espacement (pages concernées: <u>Consulter la liste des salariés de l'établissement</u><sup>[2]</sup>):

Des débordements de contenu surviennent au sein du tableau de gestion des salariés lors de la modification de l'espacement entre les mots, entre les lettres ainsi que les deux en même temps.

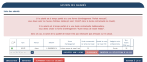

Figure: Problèmes d'affichage lors de la modification de l'espacement entre les mots

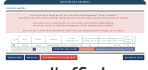

Figure: Problèmes d'affichage lors de la modification de l'espacement entre les lettres

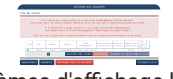

Figure: Problèmes d'affichage lors de la modification de l'espacement entre les mots et entre les lettres

critère 10.13 - Dans chaque page web, les contenus additionnels apparaissant à la prise de focus ou au survol d'un composant d'interface sont-ils contrôlables par l'utilisateur (hors cas particuliers) ?

# **NON CONFORME**

Infobulles non contrôlables par l'utilisateur (pages concernées: <u>Page de connexion</u> <sup>[2]</sup> <u>Création d'un</u> <u>compte</u> <sup>[2]</sup> <u>Accueil</u> <sup>[2]</sup> <u>Contact</u> <sup>[2]</sup> <u>Recherche</u> <u>établissement</u> <sup>[2]</sup> <u>Fichier établissement</u> <sup>[2]</sup> <u>Création</u> <u>d'une demande d'autorisation préalable</u> <sup>[2]</sup> <u>Consulter</u> <u>une DAP/DSAP</u> <sup>[2]</sup> <u>Modifier une DAP/DSAP</u> <sup>[2]</sup> <u>Consulter une Décision d'Autorisation</u> <sup>[2]</sup> <u>Consulter /</u> <u>modifier une Demande d'Indemnisation</u> <sup>[2]</sup> <u>Importer</u> <u>des heures dans une Demande d'Indemnisation</u> <sup>[2]</sup> <u>Consulter la liste des salariés de l'établissement</u> <sup>[2]</sup> <u>Gestion des habilitations / menu</u> <sup>[2]</sup> <u>Restitution - Liste</u> <u>des DI dont le paiement est invalidé</u> <sup>[2]</sup> <u>Consultation</u> <u>des actualités et aide en ligne</u> <sup>[2]</sup> ):

Les infobulles présentes ne sont pas contrôlables par l'utilisateur car elles ne peuvent pas être masquées par une action de l'utilisateur autre que le déplacement de la souris. En général, il est conseillé de les faire disparaitre en utilisant la touche "Echap".

De plus, le contenu apparaissant ne peut pas être survolé par le pointeur de la souris.

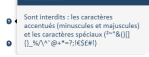

Figure: Infobulle non-contrôlable par l'utilisateur

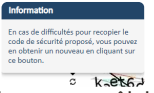

Figure: Infobulle non-contrôlable par l'utilisateur

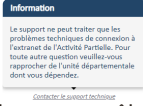

Figure: Infobulle non-contrôlable par l'utilisateur (Accueil)

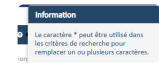

Figure: Infobulle non-contrôlable par l'utilisateur (Recherche établissement)

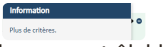

Figure: Infobulle non-contrôlable par l'utilisateur (Recherche établissement)

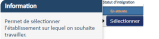

Figure: Infobulle non-contrôlable par l'utilisateur (Recherche établissement)

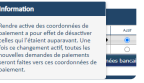

Figure: Infobulle non-contrôlable par l'utilisateur (Fichier établissement)

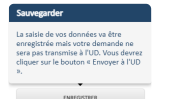

Figure: Infobulle non-contrôlable par l'utilisateur (Création d'une demande d'autorisation préalable)

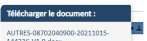

Figure: Infobulle non-contrôlable par l'utilisateur (Création d'une demande d'autorisation préalable)

Figure: Infobulle non-contrôlable par l'utilisateur (Consulter une Décision

### d'Autorisation)

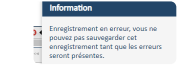

Figure: Infobulle non-contrôlable par l'utilisateur (Consulter / modifier une Demande d'Indemnisation)

| Semaine   |                                                                                |
|-----------|--------------------------------------------------------------------------------|
| 0v:30/15  | Veuillez saisir les heures travaillées et                                      |
| Au: 06/12 | assimilées. Les heures assimilées (nor<br>indemoirables au titra de l'activité |
| Review .  | partielle) sont, par exemple : les jours                                       |
| twatting  | fériés chômés, les congés payés, les                                           |
|           | congés maladie, les accidents du                                               |
|           | travall, la maladie professionnelle, la                                        |
|           | grive, la récupération d'heures, la                                            |
|           | journée de solidarité, les congés sans                                         |
|           | solde, les JRTT.                                                               |

Figure: Infobulle non-contrôlable par l'utilisateur (Consulter / modifier une Demande d'Indemnisation)

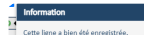

Figure: Infobulle non-contrôlable par l'utilisateur (Consulter la liste des salariés de l'établissement)

Figure: Infobulle non-contrôlable par l'utilisateur (Consulter la liste des salariés de l'établissement)

Menus déroulants non-contrôlables par l'utilisateur (pages concernées: <u>Accueil</u> <sup>[2]</sup> <u>Recherche</u> <u>établissement</u> <sup>[2]</sup> <u>Fichier établissement</u> <sup>[2]</sup> <u>Création</u> <u>d'une demande d'autorisation préalable</u> <sup>[2]</sup> <u>Consulter</u> <u>une DAP/DSAP</u> <sup>[2]</sup> <u>Modifier une DAP/DSAP</u> <sup>[2]</sup> <u>Consulter une Décision d'Autorisation</u> <sup>[2]</sup> <u>Consulter /</u> <u>modifier une Demande d'Indemnisation</u> <sup>[2]</sup> <u>Importer</u> <u>des heures dans une Demande d'Indemnisation</u> <sup>[2]</sup> <u>Gestion des habilitations / menu</u> <sup>[2]</sup> <u>Restitution - Liste</u> <u>des DI dont le paiement est invalidé</u> <sup>[2]</sup> <u>Consultation</u> <u>des actualités et aide en ligne</u> <sup>[2]</sup> ):

Les menus déroulants présents ne sont pas contrôlables par l'utilisateur, car ils ne peuvent pas être masqués par une action de l'utilisateur, autre que le déplacement de la souris. En général, il est conseillé de les faire disparaitre en utilisant la touche "Echap".

> Rechercher un établissement Consulter/modifier un établissement

Figure: Exemple de menu déroulant noncontrôlable par l'utilisateur

critère 10.14 - Dans chaque page web, les contenus additionnels apparaissant via les styles CSS uniquement peuvent-ils être rendus visibles au clavier et par tout dispositif de pointage ?

### **NON APPLICABLE**

# **11 - FORMULAIRES**

critère 11.1 - Chaque champ de formulaire a-t-il une étiquette ?

# **NON CONFORME**

Etiquette des conditions générales non associée (pages concernées: <u>Création d'un compte</u> <sup>[2]</sup>):

Dans la première fenêtre modale du parcours de création d'un compte, l'étiquette de la case à cocher est visuellement présente mais n'est pas associée à la case.

 Pour ce faire, l'élément <span> accueillant l'étiquette doit devenir un élément <label>

# Correction à effectuer :

Figure: Etiquette non associée

Etiquettes non associées (pages concernées: <u>Création</u> <u>d'un compte</u> <sup>[2]</sup> ):

Dans l'ensemble de la deuxième fenêtre modale du parcours de création d'un compte, les étiquettes ne sont pas associées à leur champ respectif.

 Chaque étiquette doit être dans un élément <label for="identifiant du champ associé">

| And And And And And And And And And And |
|-----------------------------------------|
|                                         |
|                                         |

Figure: toutes les étiquettes sont à associer à leur champ respectif

Etiquettes non associées (pages concernées: <u>Contact</u>):

Dans l'ensemble du formulaire de demande d'assistance, les étiquettes visuellement présentes de chaque champ de formulaire ne sont pas associées.

 Chaque élément <span> accueillant une étiquette doit être remplacé par un élément <label for="identifiant du champ associé">.

Remarque qui n'entraîne pas de non conformité :

Il serait préférable de supprimer les placeholder des champs « N° de Siret », « N° de téléphone » et « Adresse électronique » car ils peuvent provoquer des soucis de compréhension pour les utilisateurs de synthèse vocale, et certaines personnes déficientes cognitives peuvent rencontrer des difficultés à retenir le texte du placeholder une fois celui-ci effacé. Ces aides à la saisie seraient plus pertinentes sous forme de texte à côté du champ.

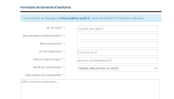

Figure: étiquettes non associées

Etiquettes non associées (pages concernées: <u>Fichier</u> établissement <sup>[2]</sup> ):

Au sein de cette page, plusieurs étiquettes ne sont pas associées à leur champ.

- La majorité des éléments <label> possèdent un attribut « for » différent de l'identifiant du champ associé. Cela concerne les champs suivants :
- Dénomination de l'établissement
- Numéro de voie

- Extension de voie
- Type de voie
- Code postal
- Ville
- Civilité
- Nom
- Prénom
- Qualité
- Code NAF2
- Code IDCC
- L'ensemble des champs de la section « Effectifs »
- L'ensemble des champs de la section « Informations sur l'entreprise » (si oui est coché précédemment)

Figure: étiquettes des champs non associées (section Effectifs)

Figure: étiquettes des champs non associées (section Informations sur l'entreprise)

Figure: exemple d'étiquettes de champs non associées (section Informations sur l'établissement)

Etiquettes non associées (pages concernées: <u>Création</u> <u>d'une demande d'autorisation préalable</u> <sup>[2]</sup> <u>Modifier</u> <u>une DAP/DSAP</u> <sup>[2]</sup> ):

Au sein de la page « 1. Etablissement », les étiquettes ne sont pas associées à leur champ. L'ensemble des <label> possèdent un attribut « for » différent de l'« id » du champ associé.

Figure: exemple de non associé à son champ

Figure: exemple de non associé à son champ

Intitulés des listes de choix à expliciter (pages concernées: <u>Création d'une demande d'autorisation préalable</u> <sup>[2]</sup> <u>Modifier une DAP/DSAP</u> <sup>[2]</sup> ):

Dans l'étape « 1. Etablissement », les listes de choix concernant les informations de voierie doivent posséder un attribut « aria-label ».

- L'élément <select> permettant le choix de l'extension doit posséder l'attribut « arialabel="extension de voie" ».
- L'élément <select> permettant le choix du type de voie doit posséder l'attribut « aria-label="type de voie" ».

Figure: intitulés des listes de choix à expliciter

Etiquettes non associées (pages concernées: <u>Création</u> <u>d'une demande d'autorisation préalable</u> <sup>[2]</sup> <u>Modifier</u> une DAP/DSAP <sup>[2]</sup>):

Dans l'étape « 2. Motifs et mesures », la valeur de l'attribut « for » de l'élément <label> est différente de l'identifiant de la zone de saisie de texte.

Figure: étiquette non associée

Etiquettes non associées (pages concernées: <u>Création</u> <u>d'une demande d'autorisation préalable</u> <sup>[2]</sup> <u>Modifier</u> <u>une DAP/DSAP</u> <sup>[2]</sup> ):

Dans le formulaire de l'étape « 3. Infos activité part », plusieurs champs n'ont pas leur étiquette associée.

 La valeur de l'attribut « for » de l'élément <label> est différente de l'identifiant des champs.

Figure: étiquettes non associées

Figure: étiquettes non associées

Figure: étiquette non associée

Etiquette de zone de saisie non associée (pages concernées: <u>Création d'une demande d'autorisation préalable</u> <sup>[2]</sup> <u>Modifier une DAP/DSAP</u> <sup>[2]</sup> ):

Dans les sections « ENGAGEMENTS DEVANT OBLIGATOIREMENT FIGURER DANS LE DOCUMENT UNILATÉRAL » et « ENGAGEMENTS POUVANT FIGURER DANS LE DOCUMENT UNILATÉRAL » de l'étape 3, les zones de saisies de texte ne possèdent pas d'intitulé.

 L'ajout d'un attribut « aria-labelledby » ou « ariadescribedby », reprenant l'identifiant du <label> de la case à cocher associée, permettra de donner un intitulé à chacune des zones de saisie.

Exemple d'association d'étiquette à une zone de saisie

/\* Ajout d'un id sur le label \*/
<label style="white-space: normal" for="apart\_autorisationbundle\_
 l'emploi (indiquer le périmètre de l'engagement de maintien dan
</label>

/\* Ajout d'un attribut aria-described-by \*/
<textarea id="apart\_autorisationbundle\_dapinfostype\_textTypeEngag</pre>

Figure: exemple d'étiquette de zone de saisie non associée

Etiquette non associée (pages concernées: <u>Création</u> <u>d'une demande d'autorisation préalable</u> <sup>[2]</sup> <u>Modifier</u> <u>une DAP/DSAP</u> <sup>[2]</sup> ):

Dans l'étape 4, le <label> « Document à déposer » n'est pas correctement relié.

• La valeur de l'attribut « for » est différente de l'id du champ.

Figure: étiquette non associée

Etiquettes non associées (pages concernées: <u>Création</u> <u>d'une demande d'autorisation préalable</u> <sup>亿</sup> <u>Modifier</u> <u>une DAP/DSAP</u> <sup>亿</sup> ):

Dans l'étape 5 « Récapitulatif », les <label> des deux cases à cocher en bas de page ne sont pas associés.

Figure: étiquettes non associées

Cases à cocher dans le tableau sans intitulé (pages concernées: <u>Consulter la liste des salariés de l'établissement</u><sup>[2]</sup>):

Les cases à cocher présentes dans le tableau doivent posséder un intitulé pertinent.

- L'intitulé de la case à cocher dans la cellule d'entête doit avoir comme étiquette « Tout sélectionner ».
- L'intitulé de la case à cocher relative à chaque salarié doit avoir comme étiquette « Sélectionner nom du salarié pour modification ».

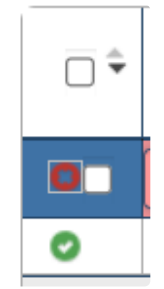

Figure: cases à cocher sans intitulé

Etiquettes non associées (pages concernées: <u>Gestion</u> <u>des habilitations / menu</u> <sup>[2]</sup> ):

Les étiquettes des champs du formulaire d'ajout d'un utilisateur ne sont pas associées à leur champ respectif.

Les étiquettes peuvent être reliées de deux façons différentes :

- 1. Les éléments <div> doivent être remplacés par (ou accueillir) des éléments <label>.
- 2. Chaque champ du formulaire doit avoir un attribut « aria-labelledby » ayant pour valeur l'identifiant de l'élément possédant l'étiquette visible.

Exemple en utilisant l'élément <label> :

## Exemple en utilisant l'attribut « aria-labelledby »:

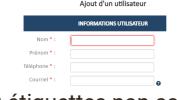

Figure: étiquettes non associées

critère 11.2 - Chaque étiquette associée à un champ de formulaire est-elle pertinente (hors cas particuliers) ?

### CONFORME

critère 11.3 - Dans chaque formulaire, chaque étiquette associée à un champ de formulaire ayant la même fonction et répétée plusieurs fois dans une même page ou dans un ensemble de pages est-elle cohérente ?

# CONFORME

critère 11.4 - Dans chaque formulaire, chaque étiquette de champ et son champ associé sont-ils accolés (hors cas particuliers) ?

## **NON CONFORME**

Champs non accolés (pages concernées: <u>Création</u> <u>d'une demande d'autorisation préalable</u> <sup>[2]</sup> <u>Modifier</u> <u>une DAP/DSAP</u> <sup>[2]</sup> ):

Plusieurs étiquettes et champs ne sont pas accolés.

 L'étiquette doit être visuellement accolée immédiatement au-dessus ou à gauche du champ de formulaire lorsque le sens de lecture de la langue de l'étiquette est de gauche à droite.

Figure: exemple de champs non accolés

Figure: exemple de champs non accolés

critère 11.5 - Dans chaque formulaire, les champs de même nature sont-ils regroupés, si nécessaire ?

# **NON CONFORME**

Regroupement de champs défini uniquement par le visuel (pages concernées: <u>Création d'un compte</u> [<sup>27</sup>]:

Chacun des regroupements présents (« Information établissement », « Compte utilisateur à créer » et « Contrôle de sécurité ») doit être définit par l'utilisation de l'élément <fieldset>.

La phrase d'en-tête de l'élément <fieldset> doit être contenu dans une balise <legend>.

### Exemple :

<fieldset> <legend>Information établissement</legend>

```
</fieldset>
```

Figure: exemple d'élément à mettre en place

Regroupement de champs visuellement présents (pages concernées: Contact  $\[C]$  Aide  $\[C]$  ):

Chacun des regroupements présents (« Base documentaire », « Que voulez-vous faire ? », « Formulaire de demande d'assistance » et « Assistance téléphonique ») doit être défini par l'utilisation de l'élément <fieldset>.

• La phrase d'en-tête de l'élément <fieldset> doit être contenu dans une balise <legend>.

Exemple :

```
<fieldset>
	<legend>Formulaire de demande d'assistance</legend>
	...
</fieldset>
```

Figure: exemple de regroupement à définir

Figure: regroupement à définir

Regroupement à mettre en place (pages concernées: <u>Fichier établissement</u> <sup>[2]</sup> ):

Dans la section « Informations sur l'établissement », les deux boutons radio doivent être regroupés avec la question « L'établissement appartient-il à une entreprise à établissements multiples ? ».

### Mise en place du regroupement :

```
<fieldset>
  <legend>L'établissement appartient-il à une entreprise à étab
  <input type="radio" id="apart_etablissementbundle_entrepriset
  <label for="apart_etablissementbundle_entreprisetype_entMulti
  <input type="radio" id="apart_etablissementbundle_entrepriset
  <label for="apart_etablissementbundle_entreprisetype_entMulti
```

</fieldset>

Figure: regroupement à mettre en place

Regroupement de champs visuellement présents (pages concernées: <u>Création d'une demande</u> <u>d'autorisation préalable</u> <sup>[2]</sup> <u>Modifier une DAP/DSAP</u> <sup>[2]</sup> ):

Dans l'étape 1 « Etablissement », le regroupement « Opérateurs de compétences » doit être défini avec un élément <fieldset>.

```
<fieldset>
<legend class="sectionHead">OPERATEURS DE COMPETENCES</legend
<div id="divOPCA" class="sectionBody">
...
</div>
</fieldset>
```

Figure: regroupement uniquement visuel

Regroupement de champs visuellement présent (pages concernées: <u>Création d'une demande</u> <u>d'autorisation préalable</u> <u>Modifier une DAP/DSAP</u> <u>Modifier une DAP/DSAP</u>

Au sein de l'étape 2, plusieurs champs de même nature doivent être regroupés par un <fieldset>.

## Exemple de regroupement à définir :

```
<fieldset>
    <legend class="required">Votre établissement dispose <span st
    <div class="row-fluid">
        <div class="span4" id="dapAot1">
            <input type="radio" id="apart autorisationbundle dapm</pre>
                name="apart autorisationbundle dapmotifstype[dapA
            <label>d'un </label> <label for="apart_autorisationbu
                collective</label>
        </div>
        <div class="span4" id="dapAot2">
            <input type="radio" id="apart_autorisationbundle_dapm"
                name="apart_autorisationbundle_dapmotifstype[dapA
            <label>d'un </label> <label for="apart autorisationbu
                temps de travail</label>
        </div>
        <div class="span4" id="dapAot0">
            <input type="radio" id="apart_autorisationbundle_dapm"
                name="apart autorisationbundle dapmotifstype[dapA
            <label for="apart_autorisationbundle_dapmotifstype_da
        </div>
```

```
</div>
</fieldset>
```

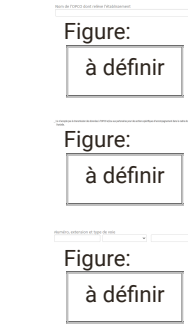

Regroupement de champs visuellement présent (pages concernées: <u>Création d'une demande</u> <u>d'autorisation préalable</u> <sup>[2]</sup> <u>Modifier une DAP/DSAP</u> <sup>[2]</sup> ):

Au sein de l'étape 3, plusieurs champs de même nature doivent être regroupés par un <fieldset>.

Figure: regroupement à définir avec un

Figure: regroupement à définir avec un

Figure: regroupement à définir avec un

critère 11.6 - Dans chaque formulaire, chaque regroupement de champs de même nature a-t-il une légende ?

#### CONFORME

critère 11.7 - Dans chaque formulaire, chaque légende associée à un regroupement de champs de même nature est-elle pertinente ?

### CONFORME

critère 11.8 - Dans chaque formulaire, les items de même nature d'une liste de choix sont-ils regroupés de manière pertinente ?

## **NON APPLICABLE**

critère 11.9 - Dans chaque formulaire, l'intitulé de chaque bouton est-il pertinent (hors cas particuliers) ?

### **NON CONFORME**

Title « Reset » non pertinent sur le bouton « Annuler » (pages concernées: <u>Page de connexion</u> [<sup>27</sup> ):

Dans le fieldset « Mon espace personnel », un attribut title non pertinent est donné au bouton « Annuler ».

• L'attribut « title="Reset" » doit être supprimé.

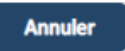

Figure: attribut title à enlever du bouton

Intitulé du bouton de fermeture à traduire (pages concernées: <u>Accueil</u> [C] ):

L'intitulé de la croix de fermeture du message de statut présent en haut de la page d'accueil doit être traduit.

 Son intitulé actuel étant « close », il doit devenir « fermer ».

Figure: intitulé du bouton croix de fermeture à traduire

Intitulé du bouton « Voir toutes mes DI » à revoir (pages concernées: <u>Accueil</u> <sup>[2]</sup>):

Dans la partie « Mes demandes d'indemnisation », l'intitulé du bouton « Voir toutes mes DI » ne doit pas contenir de contenu abrégé.

Ainsi l'intitulé de ce bouton doit devenir « Voir toutes mes demandes d'indemnisation »

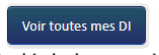

Figure: intitulé du bouton à expliciter

Intitulé du bouton de fermeture à traduire (pages concernées: <u>Consulter une Décision d'Autorisation</u> <sup>[2]</sup> <u>Consulter / modifier une Demande d'Indemnisation</u> <sup>[2]</sup>):

L'intitulé « Close » de la croix de fermeture du message de statut affiché doit être traduit en « fermer ».

Figure: intitulé de la croix de fermeture à traduire (Consulter une DAP)

Figure: intitulé de la croix de fermeture à traduire (Consulter/Modifier une DI)

Intitulé du bouton « + » à mettre en place (pages concernées: <u>Consulter une Décision d'Autorisation</u> <sup>[2]</sup>):

Le bouton permettant d'afficher les détails supplémentaires (menu accordéon) doit posséder un intitulé pertinent et cohérent avec l'état déployé ou réduit.

Exemple : « Afficher le détail » ou « Cacher le détail »

Figure: intitulé du bouton « + » à mettre en place

Intitulé du bouton de fermeture des messages de statut à revoir. (pages concernées: <u>Importer des</u> <u>heures dans une Demande d'Indemnisation</u> <sup>[2]</sup> <u>Consulter la liste des salariés de l'établissement</u> <sup>[2]</sup>):

L'intitulé du bouton de fermeture des messages de statut est à revoir. Ce bouton doit avoir un attribut « aria-label="fermer" ».

Figure: intitulé du bouton de fermeture à revoir

Figure: intitulé du bouton de fermeture à revoir

# critère 11.10 - Dans chaque formulaire, le contrôle de saisie est-il utilisé de manière pertinente (hors cas particuliers) ?

### **NON CONFORME**

Mention champs obligatoires manquante (pages concernées: <u>Création d'un compte</u> <sup>[2]</sup> <u>Contact</u> <sup>[2]</sup> <u>Fichier établissement</u> <sup>[2]</sup> <u>Création d'une demande</u> <u>d'autorisation préalable</u> <sup>[2]</sup> <u>Modifier une DAP/DSAP</u> <sup>[2]</sup> <u>Importer des heures dans une Demande</u> <u>d'Indemnisation</u> <sup>[2]</sup> <u>Gestion des habilitations / menu</u> <sup>[2]</sup> ):

La mention « Les champs marqués d'un \* sont obligatoires » doit être implémentée au début du formulaire

Indication des champs obligatoires manquante (pages concernées: Page de connexion  $\car{L}$ 

Le formulaire de connexion doit inclure :

1. Au début de celui-ci l'indication « Les champs marqués d'un \* sont obligatoires ».

### 2. Un astérisque associé aux étiquettes

En complément, il est possible d'ajouter des attributs required ou aria-required="true" sur les champs du formulaire pour donner cette information aux outils d'assistance.

| Identifiant :                         |
|---------------------------------------|
| Ne pas saisir d'adresse de messagerie |
|                                       |
| Mot de passe :                        |

Figure: indication des champs obligatoires manquante

Indication uniquement visuelle des champs obligatoire (pages concernées: <u>Consulter la liste des salariés de</u> <u>l'établissement</u><sup>[2]</sup>):

L'indication des champs obligatoires lors de l'ajout d'un salarié n'est pas communiquée avant erreur.

- Cette indication peut être fournie par divers moyens :
- L'ajout d'un attribut « required » sur chacun des champs obligatoires.
- L'ajout d'une indication visuelle avant remplissage (ex: un astérisque \*).
- Une phrase avant le tableau informant que « L'ensemble des champs sont obligatoires pour l'ajout d'un salarié ».

Figure: indication uniquement visuelle

Message d'erreur de remplissage non associé (pages concernées: <u>Création d'un compte</u><sup>[2]</sup>):

Chaque message d'erreur doit pourvoir être associé à son champ afin d'être parfaitement communiqué par la synthèse vocale.

 Chaque champ de formulaire doit posséder un attribut « aria-describedby » aillant pour valeur l'identifiant de l'élément contenant le message d'erreur associé.

### Exemple :

<input type="text" id="Apart\_UtilisateurBundle\_DemandeAccesSiret1 <span class="help-inline" id="help-siret-id">Le Siret n'est pas c

Figure: Message d'erreur à associer

Figure: Message d'erreur à associer

Figure: Message d'erreur à associer

Aide au remplissage du formulaire non associée (pages concernées: <u>Page de connexion</u> <sup>[2]</sup> ):

Dans le formulaire de connexion, l'indication « Ne pas saisir d'adresse de messagerie » est présente visuellement mais doit être associée au champ pour cela : 1. Le paragraphe de l'indication doit posséder un « id ».

2. Le champ « Identifiant » doit posséder l'attribut « aria-describedby » aillant pour valeur l' « id » du paragraphe de l'indication

### Exemple avec l'identifiant « help-block-id » :

<input class="connexion" id="username" name="username" type="text
<p class="help-block" style="margin-bottom: -18px;" id="help-bloc"</pre>

Figure: Indication d'aide au remplissage non associé au champ

Message d'erreur de remplissage non associé (pages concernées: <u>Fichier établissement</u> <sup>[2]</sup> <u>Création d'une</u> demande d'autorisation préalable <sup>[2]</sup> <u>Modifier une</u> <u>DAP/DSAP</u> <sup>[2]</sup> ):

Chaque message d'erreur doit pourvoir être associé à son champ afin d'être parfaitement communiqué par la synthèse vocale.

 Chaque champ de formulaire doit posséder un attribut « aria-describedby » aillant pour valeur l'identifiant de l'élément contenant le message d'erreur associé.

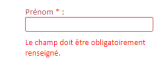

Figure: Message d'erreur non associé

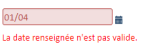

Figure: Message d'erreur non associé

Figure: Message d'erreur non associé

Figure: Message d'erreur non associé

Messages d'erreurs non associés (pages concernées: <u>Gestion des habilitations / menu</u><sup>[2]</sup>):

Les messages d'erreurs doivent être associés à leur champ grâce à l'utilisation de l'attribut « aria-describedby » sur les <input>.

• Chaque attribut « aria-describedby » devra avoir pour valeur l'identifiant de l'élément cible (élément contenant le message d'erreur).

Figure: exemples de messages d'erreurs non associés

critère 11.11 - Dans chaque formulaire, le contrôle de saisie est-il accompagné, si nécessaire, de suggestions facilitant la correction des erreurs de saisie ?

# **NON CONFORME**

Message d'erreur non explicite (pages concernées: <u>Consulter la liste des salariés de l'établissement</u> [2] ):

Lors de l'ajout d'un salarié, le message d'erreur lié à un mauvais remplissage du formulaire d'ajout n'explique pas la nature de l'erreur et ne donne aucune solution.

Figure: message d'erreur non explicite

Indication de format attendu manquante (pages concernées: <u>Création d'un compte</u> [2]):

Sur les champs de création de compte, une indication du type de format attendu est manquante.

Exemple : "le numéro de téléphone doit être composé de 10 chiffres"

Figure: indication du type de format attendu manquante

Figure: indication du type de format attendu manquante

critère 11.12 - Pour chaque formulaire qui modifie ou supprime des données, ou qui transmet des réponses à un test ou à un examen, ou dont la validation a des conséquences financières ou juridiques, les données saisies peuvent-elles être modifiées, mises à jour ou

### CONFORME

critère 11.13 - La finalité d'un champ de saisie peut-elle être déduite pour faciliter le remplissage automatique des champs avec les données de l'utilisateur ?

## **NON CONFORME**

Auto-complétions manquantes (pages concernées: Contact  $\square$  ):

Dans le formulaire de demande d'assistance, une aide à l'auto-complétion doit être fournie.

 Chacun des champs dont l'objet se rapporte à une information concernant l'utilisateur doit posséder un attribut « autocomplete » avec la valeur appropriée (voir la liste des valeurs possibles)

### Exemple :

<input type="text" id="Apart\_UtilisateurBundle\_ContactType\_nomPre

| Nerverster-Stationed * 1         |  |
|----------------------------------|--|
| Non-adjustment*)                 |  |
| N* do to the house * (           |  |
| NUMBER OF COMMENT                |  |
| Month to domain a * 1            |  |
| Description de la description de |  |

Figure: formulaire ou l'auto-complétions est manquante

# 12 - NAVIGATION

critère 12.1 - Chaque ensemble de pages dispose-t-il de deux systèmes de navigation différents, au moins (hors cas particuliers) ?

### NON CONFORME

Menu de navigation à compléter avec une page « plan de site » (pages concernées: <u>Accueil</u> <sup>[2]</sup> <u>Recherche</u> <u>établissement</u> <sup>[2]</sup> <u>Fichier établissement</u> <sup>[2]</sup> <u>Création</u> <u>d'une demande d'autorisation préalable</u> <sup>[2]</sup> <u>Consulter</u> <u>une DAP/DSAP</u> <sup>[2]</sup> <u>Modifier une DAP/DSAP</u> <sup>[2]</sup> <u>Consulter une Décision d'Autorisation</u> <sup>[2]</sup> <u>Consulter /</u> <u>modifier une Demande d'Indemnisation</u> <sup>[2]</sup> <u>Importer</u> <u>des heures dans une Demande d'Indemnisation</u> <sup>[2]</sup> <u>Gestion des habilitations / menu</u> <sup>[2]</sup> <u>Restitution - Liste</u> <u>des DI dont le paiement est invalidé</u> <sup>[2]</sup> <u>Consultation</u> <u>des actualités et aide en ligne</u> <sup>[2]</sup> ):

L'espace connecté du site n'est pourvu que d'un menu de navigation pour accéder aux différentes pages et fonctionnalités.

Il faut ajouter une page « plan de site », accessible via un lien dans le pied de page par exemple, qui fournisse un autre moyen d'accès aux différentes pages et fonctionnalités.

Cette page « plan de site » doit fournir une représentation claire et explicite de la structure du site, sous la forme de listes de liens organisés en rubriques (et sous-rubriques si besoin), qui doivent permettre un accès direct ou indirect à chaque page et fonctionnalité du site.

critère 12.2 - Dans chaque ensemble de pages, le menu et les barres de navigation sont-ils toujours à la même place (hors cas particuliers) ?

### CONFORME

critère 12.3 - La page « plan du site » est-elle pertinente ?

#### **NON APPLICABLE**

critère 12.4 - Dans chaque ensemble de pages, la page « plan du site » est-elle atteignable de manière identique ?

### **NON APPLICABLE**

critère 12.5 - Dans chaque ensemble de pages, le moteur de recherche est-il atteignable de manière identique ?

### **NON APPLICABLE**

critère 12.6 - Les zones de regroupement de contenus présentes dans plusieurs pages web (zones d'en-tête, de navigation principale, de contenu principal, de pied de page et de moteur de recherche) peuvent-elles être atteintes ou évitées ?

## NON CONFORME

Rôles « landmark » absents (pages concernées: <u>Page</u> <u>de connexion</u> [2] ):

Les zones d'entête de page, de contenu principal, et de pied de page ne possèdent pas de rôles de type « landmark ».

L'entête de page avec le logo « République Française » et le titre « Activité Partielle » doit posséder un rôle « banner ».

Le pied de page contenant les liens de bas de page doit posséder un rôle « contentinfo ».

Le reste de la page constituant le contenu principal doit posséder un rôle « main ».

Rôles « landmark » absents (pages concernées: <u>Accueil</u> <sup>[2]</sup> <u>Recherche établissement</u> <sup>[2]</sup> <u>Fichier</u> <u>établissement</u> <sup>[2]</sup> <u>Consulter une Décision</u> <u>d'Autorisation</u> <sup>[2]</sup> <u>Consulter / modifier une Demande</u> <u>d'Indemnisation</u> <sup>[2]</sup> <u>Importer des heures dans une</u> <u>Demande d'Indemnisation</u> <sup>[2]</sup> <u>Gestion des habilitations</u> <u>/ menu</u> <sup>[2]</sup> <u>Restitution - Liste des DI dont le paiement</u> <u>est invalidé</u> <sup>[2]</sup> <u>Consultation des actualités et aide en</u> ligne <sup>[2]</sup> ):

Les zones d'entête de page, de navigation principale, de contenu principal, et de pied de page ne possèdent pas de rôles de type « landmark », bien qu'elles soient clairement identifiables visuellement.

L'entête de page avec le logo « République Française » et le titre « Activité Partielle », ainsi que le menu de navigation principal doit posséder un rôle « banner ».

Le menu de navigation principal doit posséder un rôle « navigation ».

Le pied de page contenant les liens de bas de page doit posséder un rôle « contentinfo ».

Le reste de la page constituant le contenu principal doit posséder un rôle « main ».

Rôles « landmark » absents (pages concernées: <u>Création d'une demande d'autorisation préalable</u> <sup>[2]</sup> <u>Consulter une DAP/DSAP</u> <sup>[2]</sup> <u>Modifier une DAP/DSAP</u> <sup>[2]</sup> ):

Les zones d'entête de page, de navigation principale, de contenu principal, et de pied de page ne possèdent pas de rôles de type « landmark ».

L'entête de page avec le logo « République Française » et le titre « Activité Partielle », ainsi que le menu de navigation principal doit posséder un rôle « banner ».

Le menu de navigation principal doit posséder un rôle « navigation ».

La liste d'étapes présente dans la barre latérale doit également posséder un rôle « navigation ».

Le pied de page contenant les liens de bas de page doit posséder un rôle « contentinfo ».

Le reste de la page constituant le contenu principal doit posséder un rôle « main ».

<u>NB</u> : lorsque plusieurs rôles « navigation » sont présents sur une page, il peut être utile de les différencier en précisant un nom à chacune des zones via l'attribut aria-label ou aria-labelledby.

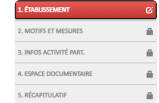

Figure: Listes d'étapes à doter d'un rôle «

critère 12.7 - Dans chaque page web, un lien d'évitement ou d'accès rapide à la zone de contenu principal est-il présent (hors cas particuliers) ?

### **NON CONFORME**

Lien d'accès rapide au contenu principal absent (pages concernées: <u>Accueil</u> <sup>[2]</sup> <u>Recherche établissement</u> <sup>[2]</sup> <u>Fichier établissement</u> <sup>[2]</sup> <u>Création d'une demande</u> <u>d'autorisation préalable</u> <sup>[2]</sup> <u>Consulter une DAP/DSAP</u> <sup>[2]</sup> <u>Modifier une DAP/DSAP</u> <sup>[2]</sup> <u>Consulter une Décision</u> <u>d'Autorisation</u> <sup>[2]</sup> <u>Consulter / modifier une Demande</u> <u>d'Indemnisation</u> <sup>[2]</sup> <u>Importer des heures dans une</u> <u>Demande d'Indemnisation</u> <sup>[2]</sup> <u>Gestion des habilitations</u> / <u>menu</u> <sup>[2]</sup> <u>Restitution - Liste des DI dont le paiement</u> <u>est invalidé</u> <sup>[2]</sup> <u>Consultation des actualités et aide en</u> <u>ligne</u> <sup>[2]</sup> ):

La page ne possède pas de lien d'accès rapide à son contenu principal.

Ce lien doit posséder un intitulé explicite comme « Aller au contenu principal » par exemple, et être placé en haut du code source de la page idéalement.

Il sera visible par défaut ou alors présent en masquage accessible et visible à sa prise de focus.

Il devra être fonctionnel, à savoir l'action sur ce lien doit déplacer le défilement et surtout le focus du clavier vers la zone de contenu principal.

# critère 12.8 - Dans chaque page web, l'ordre de tabulation est-il cohérent ?

### NON CONFORME

Ordre de tabulation perturbé par des attributs tabindex="1" (pages concernées: <u>Fichier</u> <u>établissement</u> <sup>[2]</sup> <u>Création d'une demande</u> <u>d'autorisation préalable</u> <sup>[2]</sup> <u>Consulter une DAP/DSAP</u> <sup>[2]</sup> <u>Modifier une DAP/DSAP</u> <sup>[2]</sup> <u>Consulter une Décision</u> <u>d'Autorisation</u> <sup>[2]</sup> <u>Consulter / modifier une Demande</u> <u>d'Indemnisation</u> <sup>[2]</sup> <u>Consulter la liste des salariés de</u> <u>l'établissement</u> <sup>[2]</sup> <u>Restitution - Liste des DI dont le</u> <u>paiement est invalidé</u> <sup>[2]</sup> <u>Consultation des actualités et</u> <u>aide en ligne</u> <sup>[2]</sup> ):

L'ordre de tabulation n'est pas cohérent dans ces pages, car plusieurs tableaux présents possèdent des attributs tabindex="1", ainsi ils se trouvent être les premiers éléments tabulés.

De manière générale, toute utilisation d'un attribut « tabindex » avec une valeur supérieure ou égale à « 1 » est à proscrire, afin de préserver l'ordre de tabulation naturel de la page, lié directement à l'ordre des éléments tabulables dans le code source.

critère 12.9 - Dans chaque page web, la navigation ne doit pas contenir de piège au clavier. Cette règle est-elle respectée ?

### CONFORME

critère 12.10 - Dans chaque page web, les raccourcis clavier n'utilisant qu'une seule touche (lettre minuscule ou majuscule, ponctuation, chiffre ou symbole) sont-ils contrôlables par l'utilisateur ?

## **NON APPLICABLE**

critère 12.11 - Dans chaque page web, les contenus additionnels apparaissant au survol, à la prise de focus ou à l'activation d'un composant d'interface sont-ils si nécessaire atteignables au clavier ?

### CONFORME

# **13 - CONSULTATION**

critère 13.1 - Pour chaque page web, l'utilisateur a-t-il le contrôle de chaque limite de temps modifiant le contenu (hors cas particuliers) ?

# NON APPLICABLE

critère 13.2 - Dans chaque page web, l'ouverture d'une nouvelle fenêtre ne doit pas être déclenchée sans action de l'utilisateur. Cette règle est-elle respectée ?

### CONFORME

critère 13.3 - Dans chaque page web, chaque document bureautique en téléchargement possède-t-il, si nécessaire, une version accessible (hors cas particuliers) ?

## **NON CONFORME**

Documents PDF non accessibles et sans alternative (pages concernées: <u>PDF mentions légales</u> <sup>[2]</sup> <u>PDF</u> <u>déclaration d'accessibilité</u> <sup>[2]</sup> ):

Les documents « PDF mentions légales » et « PDF déclaration d'accessibilité » ne sont pas accessibles via les technologies d'assistance.

Un passage des documents au lecteur d'écran et l'analyse via l'outil PAC (<u>PDF Accessibility Checker</u>) le démontre.

Et aucune alternative accessible via les technologies d'assistance n'est présente sous la forme d'un document HTML par exemple, reprenant les mêmes informations.

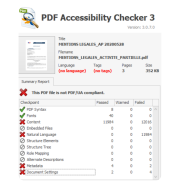

Figure: Résultats du passage du « PDF mentions légales » au logiciel PAC 3

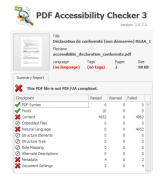

Figure: Résultats du passage du « PDF déclaration d'accessibilité » au logiciel PAC 3 Documents bureautiques non accessibles et sans alternative (pages concernées: <u>Page de connexion</u> <sup>[2]</sup>):

Outre les documents « PDF mentions légales » et « PDF déclaration d'accessibilité », les autres documents PDF présents dans la page ne sont pas accessibles via les technologies d'assistance.

Un passage des documents au lecteur d'écran et l'analyse via l'outil PAC (<u>PDF Accessibility Checker</u>) le démontre.

Deux documents au format docx sont également présents, dont l'un est une version alternative du PDF « Fiche Contrat prestation », mais ils sont également non-accessibles.

Et aucune alternative accessible via les technologies d'assistance n'est présente sous la forme d'un document HTML par exemple, reprenant les mêmes informations.

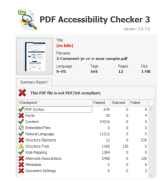

Figure: Résultats du passage du PDF « Comment je crée mon compte » au logiciel PAC 3

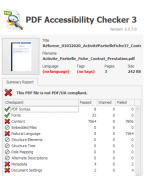

Figure: Résultats du passage du PDF « Fiche Contrat prestation » au logiciel PAC 3

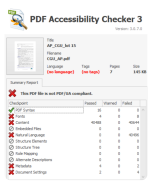

Figure: Résultats du passage du PDF « CGU » au logiciel PAC 3

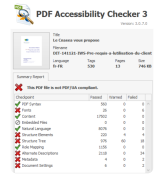

Figure: Résultats du passage du PDF « Prérequis à l'utilisation du client » au logiciel PAC 3

Documents bureautiques non accessibles et sans alternative (pages concernées: <u>Accueil</u> <sup>[2]</sup> <u>Restitution -</u> <u>Liste des DI dont le paiement est invalidé</u> <sup>[2]</sup> ):

Outre les documents « PDF mentions légales », « PDF déclaration d'accessibilité » et « PDF CGU », les autres documents PDF présents dans la page ne sont pas accessibles via les technologies d'assistance. Un passage des documents au lecteur d'écran et l'analyse via l'outil PAC (<u>PDF Accessibility Checker</u>) le démontre.

Et aucune alternative accessible via les technologies d'assistance n'est présente sous la forme d'un document HTML par exemple, reprenant les mêmes informations.

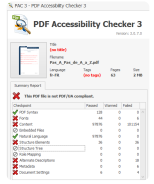

Figure: Résultats du passage du PDF « Pas à Pas de A à Z » au logiciel PAC 3

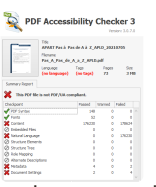

Figure: Résultats du passage du PDF « Pas à Pas de A à Z APLD » au logiciel PAC 3

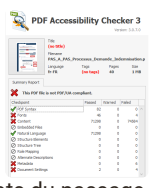

Figure: Résultats du passage du PDF « Pas à Pas Saisie DI » au logiciel PAC 3

Documents bureautiques non accessibles et sans alternative (pages concernées: <u>Recherche</u> <u>établissement</u> <sup>[2]</sup> <u>Fichier établissement</u> <sup>[2]</sup> ):

Outre les documents « PDF mentions légales », « PDF déclaration d'accessibilité » et « PDF CGU », les autres documents PDF présents dans la page ne sont pas accessibles via les technologies d'assistance.

Un passage des documents au lecteur d'écran et l'analyse via l'outil PAC (<u>PDF Accessibility Checker</u>) le démontre.

Un document au format docx est également présent, il s'agit d'une version alternative du PDF « Fiche\_05\_ETAB-Gestion-coordonnees-bancaires », mais il est également non-accessible.

Et aucune alternative accessible via les technologies d'assistance n'est présente sous la forme d'un document HTML par exemple, reprenant les mêmes informations.

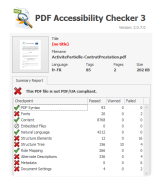

Figure: Résultats du passage du PDF « Activité Partielle - Contrat Prestation » au logiciel PAC 3

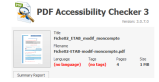

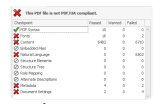

Figure: Résultats du passage du PDF « Fiche 02 ETAB modif mon compte » au logiciel PAC 3

| PDF Accessibility Checker 3 |                 |                                                                        |       |       |   |  |  |
|-----------------------------|-----------------|------------------------------------------------------------------------|-------|-------|---|--|--|
| File Falses, 150            |                 | d Gerdan paselander, Jamia<br>B Gerdan caselansee Gancar<br>Jam June S |       |       | - |  |  |
| SummyRept                   | (an language)   | (an Lege)                                                              | 4     | 95    |   |  |  |
| Checkpoint .                | I S SECTOR AN O | Paint                                                                  | Raned | Faled |   |  |  |
| 10P 24/0K                   |                 | 1 30                                                                   |       |       |   |  |  |
| X Fants                     |                 | 30                                                                     |       |       |   |  |  |
| X Certeral                  |                 | 6796                                                                   |       | 7000  |   |  |  |
| O Entretited Files          |                 |                                                                        |       |       |   |  |  |
| 🗶 Netral Language           | e               |                                                                        |       | 6839  |   |  |  |
| Ø Stucture Dame             | 0               |                                                                        |       |       |   |  |  |
| Q servers pee               |                 |                                                                        |       |       |   |  |  |
| Ø Kale Moong                |                 |                                                                        |       |       |   |  |  |
| Ø Alternate Deale           | plants          | 0                                                                      |       |       |   |  |  |
| 🗶 Finishin                  |                 |                                                                        |       |       |   |  |  |
| Concert Selfer              | е               |                                                                        |       |       |   |  |  |

Figure: Résultats du passage du PDF « Fiche\_05\_ETAB-Gestion-coordonneesbancaires » au logiciel PAC 3

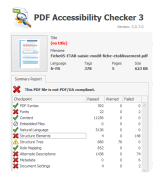

Figure: Résultats du passage du PDF « Fiche\_05\_ETAB-saisie-modif-ficheetablissement » au logiciel PAC 3

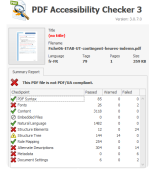

Figure: Résultats du passage du PDF « Fiche\_06\_ETAB-UT-contingent-heuresindemnisées » au logiciel PAC 3

Documents bureautiques non accessibles et sans alternative (pages concernées: <u>Création d'une</u> <u>demande d'autorisation préalable</u> <u>Consulter une</u> <u>DAP/DSAP</u> <u>Modifier une DAP/DSAP</u> <u>C</u>):

Outre les documents « PDF mentions légales », « PDF déclaration d'accessibilité » et « PDF CGU », les autres documents PDF présents dans la page ne sont pas accessibles via les technologies d'assistance.

Un passage des documents au lecteur d'écran et l'analyse via l'outil PAC (<u>PDF Accessibility Checker</u>) le démontre.

Et aucune alternative accessible via les technologies d'assistance n'est présente sous la forme d'un document HTML par exemple, reprenant les mêmes informations.

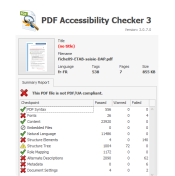

Figure: Résultats du passage du PDF « Fiche\_09\_ETAB-saisie-DAP » au logiciel PAC 3

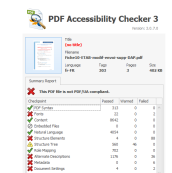

Figure: Résultats du passage du PDF «

Fiche\_10\_ETAB-modif-envoi-supp-DAP » au logiciel PAC 3

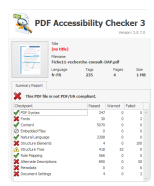

Figure: Résultats du passage du PDF « Fiche\_11\_rechercher-consulter-DAP » au logiciel PAC 3

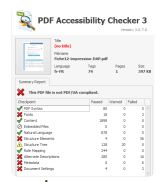

Figure: Résultats du passage du PDF « Fiche\_12\_impression-DAP » au logiciel PAC 3

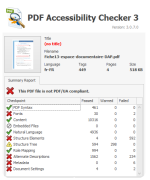

Figure: Résultats du passage du PDF « Fiche\_13\_espace-documentaire-DAP » au logiciel PAC 3

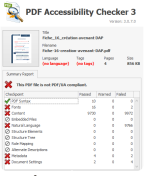

Figure: Résultats du passage du PDF « Fiche\_16\_creation-avenant-DAP » au logiciel PAC 3

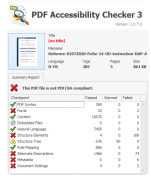

Figure: Résultats du passage du PDF « Reforme-01072020-Fiche-14-UD-instruction-DAP-APLD » au logiciel PAC 3

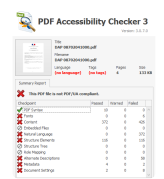

Figure: Résultats du passage du PDF d'une demande au logiciel PAC 3

Documents bureautiques non accessibles et sans alternative (pages concernées: <u>Consulter une Décision</u> <u>d'Autorisation</u><sup>[2]</sup>):

Outre les documents « PDF mentions légales », « PDF déclaration d'accessibilité » et « PDF CGU », les autres documents PDF présents dans la page ne sont pas accessibles via les technologies d'assistance.

Un passage des documents au lecteur d'écran et l'analyse via l'outil PAC (<u>PDF Accessibility Checker</u>) le démontre.

Et aucune alternative accessible via les technologies d'assistance n'est présente sous la forme d'un document HTML par exemple, reprenant les mêmes informations.

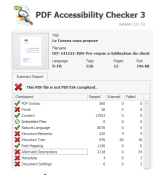

Figure: Résultats du passage du PDF « DIT-141121-IWS-Pre-requis-a-lutilisation-duclient-web » au logiciel PAC 3

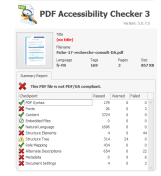

Figure: Résultats du passage du PDF « Fiche-17-recherche-consult-DA » au logiciel PAC 3

Document PDF non accessible et sans alternative accessible (pages concernées: <u>Imprimer une demande</u> <u>d'indemnisation en PDF</u> <sup>[2]</sup> ):

Le PDF imprimé à partir d'une demande d'indemnisation n'est pas accessible via les technologies d'assistance.

Un passage du document au lecteur d'écran et l'analyse via l'outil PAC (<u>PDF Accessibility Checker</u>) le démontre.

La seule alternative présente, reprenant par ailleurs en partie seulement les mêmes informations, est la page web de la demande d'indemnisation correspondante, et celle-ci-ci n'est pas accessible via les technologies d'assistance (voir notamment les thématique 5 et 7).

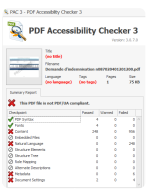

Figure: Résultats du passage du PDF d'une demande d'indemnisation au logiciel PAC 3

Documents bureautiques non accessibles et sans alternative (pages concernées: <u>Consulter / modifier</u> <u>une Demande d'Indemnisation</u> <sup>[2]</sup> <u>Importer des heures</u> <u>dans une Demande d'Indemnisation</u> <sup>[2]</sup> <u>Consulter la</u> <u>liste des salariés de l'établissement</u> <sup>[2]</sup> ):

Outre les documents « PDF mentions légales », « PDF déclaration d'accessibilité » et « PDF CGU », les autres documents PDF présents dans la page ne sont pas accessibles via les technologies d'assistance.

Un passage des documents au lecteur d'écran et l'analyse via l'outil PAC (<u>PDF Accessibility Checker</u>) le démontre.
Des documents dans des formats de « texte » et de « tableur » sont également présents, et ne sont pas accessibles via les technologies d'assistance.

Et aucune alternative accessible via les technologies d'assistance n'est présente sous la forme d'un document HTML par exemple, reprenant les mêmes informations.

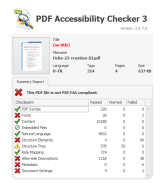

Figure: Résultats du passage du PDF « Fiche\_23\_creation-DI » au logiciel PAC 3

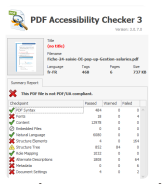

Figure: Résultats du passage du PDF « Fiche\_24\_saisie-DI\_pop-up-Gestion-salaries » au logiciel PAC 3

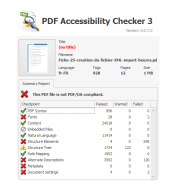

Figure: Résultats du passage du PDF « Fiche\_25\_creation-du-fichier-XML-importheures » au logiciel PAC 3

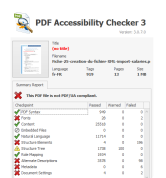

Figure: Résultats du passage du PDF « Fiche\_25\_creation-du-fichier-XML-importsalaries » au logiciel PAC 3

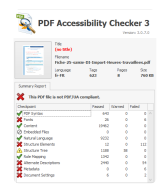

Figure: Résultats du passage du PDF « Fiche\_25\_saisie-DI-Import-heures » au logiciel PAC 3

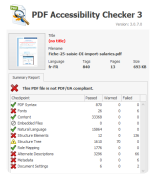

Figure: Résultats du passage du PDF « Fiche\_25\_saisie-DI-import-salaries » au logiciel PAC 3

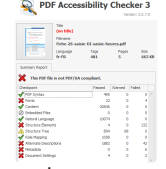

Figure: Résultats du passage du PDF « Fiche 26 saisie-DI-saisie-heures » au logiciel PAC 3

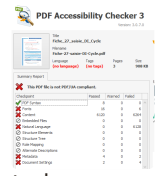

Figure: Résultats du passage du PDF « Fiche\_27\_saisie-DI-Cycle » au logiciel PAC 3

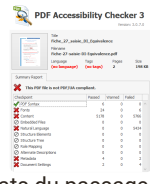

Figure: Résultats du passage du PDF « Fiche\_27\_saisie-DI-Equivalence » au logiciel PAC 3

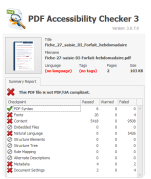

Figure: Résultats du passage du PDF « Fiche\_27\_saisie-DI-Forfait-heures-hebdo » au logiciel PAC 3

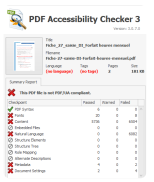

Figure: Résultats du passage du PDF « Fiche\_27\_saisie-DI-Forfait-heures-mensuel » au logiciel PAC 3

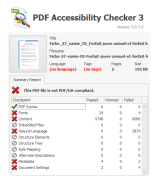

Figure: Résultats du passage du PDF « Fiche\_27\_saisie-DI-Forfait-jours-annuel-etforfait-heures-annuel » au logiciel PAC 3

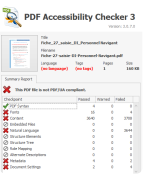

Figure: Résultats du passage du PDF « Fiche\_27\_saisie-DI-Personnel-Navigant » au logiciel PAC 3

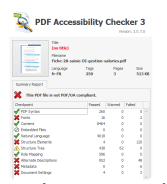

Figure: Résultats du passage du PDF « Fiche\_28\_saisie-DI-gestion-salaries » au logiciel PAC 3

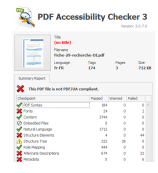

Figure: Résultats du passage du PDF « Fiche\_29\_recherche-DI » au logiciel PAC 3

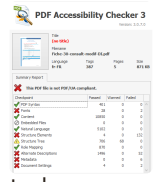

Figure: Résultats du passage du PDF « Fiche\_30\_consulter-modifier-DI » au logiciel PAC 3

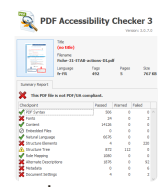

Figure: Résultats du passage du PDF « Fiche\_31\_ETAB-actions-DI » au logiciel PAC 3

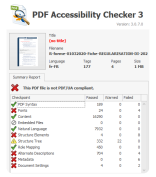

Figure: Résultats du passage du PDF « Rforme-01032020-Fiche-REGULARISATION-DI-20210223 » au logiciel PAC 3

Documents bureautiques non accessibles et sans alternative (pages concernées: <u>Consultation des</u> <u>actualités et aide en ligne <sup>[2]</sup></u>):

La page réunit l'ensemble des documents bureautiques du site, dont la plupart ont été audités dans les autres pages, sans qu'aucun ne soit accessible via les technologies d'assistance, ou ne propose une alternative qui le soit.

Document PDF non accessible et sans alternative accessible (pages concernées: <u>Télécharger l'avis de paiement</u> <sup>[2]</sup>):

Le PDF d'un avis de paiement n'est pas accessible via les technologies d'assistance.

Un passage du document au lecteur d'écran et l'analyse via l'outil PAC (<u>PDF Accessibility Checker</u>) le démontre.

Et aucune alternative accessible via les technologies d'assistance n'est présente sous la forme d'un document HTML par exemple, reprenant les mêmes informations.

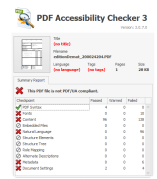

Figure: Résultats du passage du PDF d'un avis de paiement au logiciel PAC 3

Documents bureautiques non accessibles et sans alternative (pages concernées: <u>Gestion des habilitations / menu <sup>[2]</sup></u>):

Outre les documents « PDF mentions légales », « PDF déclaration d'accessibilité » et « PDF CGU », les autres documents PDF présents dans la page ne sont pas accessibles via les technologies d'assistance.

Un passage des documents au lecteur d'écran et l'analyse via l'outil PAC (<u>PDF Accessibility Checker</u>) le démontre.

Et aucune alternative accessible via les technologies d'assistance n'est présente sous la forme d'un document HTML par exemple, reprenant les mêmes informations.

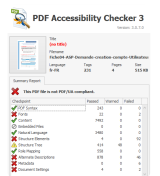

Figure: Résultats du passage du PDF « Fiche04-ASP-Demande-creation-compte-Utilisateur-Etablissement » au logiciel PAC 3

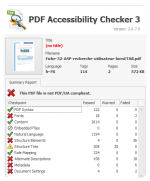

Figure: Résultats du passage du PDF « Fiche-32-ASP-recherche-utilisateurhorsETAB » au logiciel PAC 3

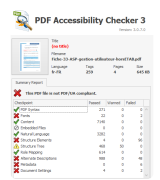

Figure: Résultats du passage du PDF « Fiche-33-ASP-gestion-utilisateur-horsETAB » au logiciel PAC 3

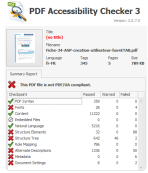

Figure: Résultats du passage du PDF « Fiche-34-ASP-creation-utilisateur-horsETAB » au logiciel PAC 3

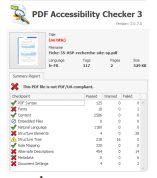

Figure: Résultats du passage du PDF « Fiche-35-ASP-recherche-site-op » au logiciel PAC 3

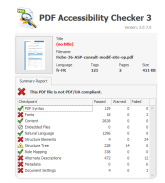

Figure: Résultats du passage du PDF « Fiche-36-ASP-consult-modif-site-op » au logiciel PAC 3

critère 13.4 - Pour chaque document bureautique ayant une version accessible, cette version offre-t-elle la même information ?

### **NON APPLICABLE**

critère 13.5 - Dans chaque page web, chaque contenu cryptique (art ASCII, émoticône, syntaxe cryptique) a-t-il une alternative ?

#### **NON APPLICABLE**

critère 13.6 - Dans chaque page web, pour chaque contenu cryptique (art ASCII, émoticône, syntaxe cryptique) ayant une alternative, cette alternative est-elle pertinente ?

### **NON APPLICABLE**

critère 13.7 - Dans chaque page web, les changements brusques de luminosité ou les effets de flash sont-ils correctement utilisés ?

#### **NON APPLICABLE**

critère 13.8 - Dans chaque page web, chaque contenu en mouvement ou clignotant est-il contrôlable par l'utilisateur ?

#### **NON APPLICABLE**

critère 13.9 - Dans chaque page web, le contenu proposé est-il consultable quelle que soit l'orientation de l'écran (portrait ou paysage) (hors cas particuliers) ?

# **NON CONFORME**

Contenu tronqué en mode portrait sur certains viewports (pages concernées: <u>Fichier établissement</u> <sup>[2]</sup>):

Une partie du contenu est tronquée en mode portrait sur certains viewports, comme par exemple les tableaux « Personnes à contacter » et « Coordonnées bancaires ».

Contenu tronqué en mode paysage sur certains viewports (pages concernées: <u>Création d'une demande</u> <u>d'autorisation préalable</u> <sup>[2]</sup> <u>Modifier une DAP/DSAP</u> <sup>[2]</sup> ):

La barre latérale est tronquée en mode paysage sur certains viewports.

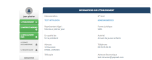

Figure: Barre latérale tronquée en mode paysage sur certains viewports

Contenu tronqué en mode paysage et en mode portrait sur certains viewports (pages concernées: <u>Création</u> <u>d'une demande d'autorisation préalable</u> <sup>[2]</sup> <u>Consulter</u> <u>une DAP/DSAP</u> <sup>[2]</sup> <u>Modifier une DAP/DSAP</u> <sup>[2]</sup> <u>Consulter une Décision d'Autorisation</u> <sup>[2]</sup> <u>Consulter /</u> <u>modifier une Demande d'Indemnisation</u> <sup>[2]</sup> ):

Certaines parties du contenu sont tronquées en mode paysage et en mode portrait sur certains viewports.

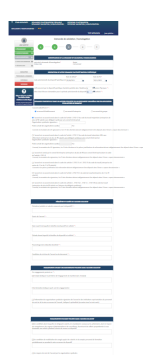

Figure: Contenu tronqué en mode portrait

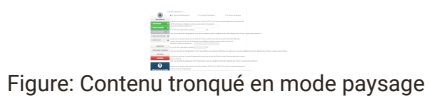

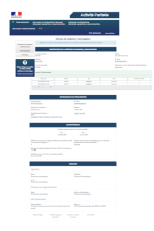

Figure: Contenu tronqué en mode portrait (Consulter une Décision d'Autorisation)

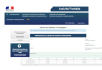

Figure: Contenu tronqué en mode paysage (Consulter une Décision d'Autorisation)

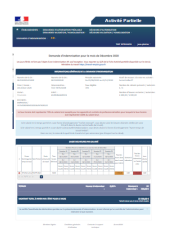

Figure: Contenu tronqué en mode portrait (Consulter / modifier une Demande d'Indemnisation)

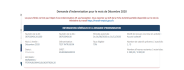

Figure: Contenu tronqué en mode paysage (Consulter / modifier une Demande d'Indemnisation)

Chevauchements entre libellés et champs en mode portrait et paysage sur certains viewports (pages concernées: <u>Gestion des habilitations / menu</u><sup>[2]</sup>):

Des chevauchements entre libellés et champs sont présents en mode paysage et en mode portrait sur certains viewports.

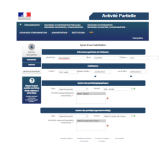

Figure: Chevauchements entre libellés et

champs en mode portrait sur certains viewports

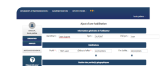

Figure: Chevauchements entre libellés et champs en mode paysage sur certains viewports

critère 13.10 - Dans chaque page web, les fonctionnalités utilisables ou disponibles au moyen d'un geste complexe peuvent-elles être également disponibles au moyen d'un geste simple (hors cas particuliers) ?

# **NON APPLICABLE**

critère 13.11 - Dans chaque page web, les actions déclenchées au moyen d'un dispositif de pointage sur un point unique de l'écran peuvent-elles faire l'objet d'une annulation (hors cas particuliers) ?

# CONFORME

critère 13.12 - Dans chaque page web, les fonctionnalités qui impliquent un mouvement de l'appareil ou vers l'appareil peuvent-elles être satisfaites de manière alternative (hors cas particuliers) ?

NON APPLICABLE